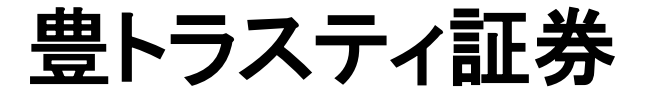

# ゆたかCFD操作マニュアル

# スマートフォン用Web版

2024年5月27日更新

Copyright © Internet Initiative Japan Inc., All rights reserved.

1・お取引にあたって

| (1) | 動作環境            | 2  |
|-----|-----------------|----|
| (2) | 取扱い銘柄について       | 3  |
| (3) | ご利用可能時間         | 5  |
| (4) | ログイン画面          | 9  |
| (5) | ログインパスワード強制変更画面 | 10 |
| (6) | 書面の同意・確認        | 11 |
| (7) | 取引パスワード登録       | 12 |
|     |                 |    |
|     |                 |    |

#### 2・メイン画面

| (1)   | 初期表示 |  |
|-------|------|--|
|       |      |  |
| 3・ヘッダ |      |  |
| (1)   | ヘッダ  |  |

| (1 | ) | レート/注文             |
|----|---|--------------------|
|    |   | 新規/決済注文            |
|    |   | 新規/決済注文(ストリーミング注文) |
|    |   | 新規/決済注文(成行)        |
|    |   | 新規/決済注文(指値)        |
|    |   | 新規/決済注文(逆指値)       |
|    |   | 新規/決済注文(ストップリミット)  |
|    |   | 新規/決済注文(OCO)       |
|    |   | 新規/決済注文(IFD)       |
|    |   | 新規/決済注文(IFDOCO)    |
| (2 | ) | チャート               |
| (3 | ) | 建玉/決済              |
| (4 | ) | 注文照会               |
| (5 | ) | ニュース               |

4・グローバルメニュー

5・メニュー

| (1)  | Х <b>—</b>    | 39 |
|------|---------------|----|
| (2)  | 取引履歴照会        | 40 |
| (3)  | 証拠金状況照会       | 44 |
| (4)  | 出金依頼          | 46 |
| (5)  | 金利·配当相当額一覧    | 47 |
| (6)  | 入出金照会         | 48 |
| (7)  | お知らせ          | 51 |
| (8)  | お客さま別お知らせ     | 52 |
| (9)  | 取引所お知らせ       | 53 |
| (10) | ログインパスワード変更   | 54 |
| (11) | 取引パスワード変更     | 55 |
| (12) | 指定レートメール      | 56 |
| (13) | 取引パスワード省略設定解除 | 57 |
| (14) | メール通知設定       | 58 |
| (15) | 取引設定          | 59 |
| (16) | 銘柄詳細情報        | 60 |
| (17) | 価格データ         | 61 |

#### 6・その他機能

- (1) ランドスケープモード
- (2) スワイプ操作
- (3) ソフトウェアキーボード

# (1)動作環境

| OS      | iOS 14~                                           | Android OS 10∼  |
|---------|---------------------------------------------------|-----------------|
| ブラウザ    | Safari(最新バージョン)                                   | Chrome(最新バージョン) |
| プラグイン   | Adobe                                             | Reader          |
| モニター解像度 | 568*320px                                         | 360x640dp       |
| その他設定等  | Cookie を有効(セッションCookie)<br>プライベートブラウジングモードでの利用は不可 |                 |

I お取引にあたって

(2) 取扱い銘柄について

■銘柄の種類

| 銘柄         | 表記             | 取引単位             |
|------------|----------------|------------------|
| 日経225      | 日経225(●●●●)    | 日経平均株価 × 100円    |
| DAX        | DAX(●●●●)      | DAX® × 100円      |
| FTSE100    | FTSE100(●●●●)  | FTSE100 × 100円   |
| NYダウ       | NYダウ(●●●●)     | NYダウ × 10円       |
| NASDAQ-100 | NDX-100(●●●●)  | NASDAQ-100 × 10円 |
| ラッセル2000   | RSL2000 (●●●●) | ラッセル2000 × 100円  |
| 金ETF       | 金ETF(●●●●)     | 金ETF × 100円      |
| プラチナETF    | プラチナETF(●●●●)  | プラチナETF × 100円   |
| 銀ETF       | 銀ETF(●●●●)     | 銀ETF × 100円      |
| 原油ETF      | 原油ETF(●●●●)    | 原油ETF × 100円     |

## ※「●●●●」はリセット日を迎える西暦となります

## ■リセット方法

| 銘柄         | 上場期間<br>※重複期間                  | 取引開始日                  | 取引最終日             | リセット日             |
|------------|--------------------------------|------------------------|-------------------|-------------------|
| 日経225      |                                |                        | 12月<br>第2金曜日の前取引日 | 12月<br>第2金曜日      |
| DAX        |                                |                        |                   |                   |
| FTSE100    |                                |                        |                   |                   |
| NYダウ       | 15ヶ月間                          |                        |                   |                   |
| NASDAQ-100 | ※<br>新規上場日後「3ヶ月」<br>(前取引との重複)  | 9月<br>第2全曜日の羽取引日       |                   |                   |
| ラッセル2000   | 及び<br>取引最終日前「3ヶ月」<br>(後取引よの重複) | 第2並唯口の並取引口<br>(原則、月曜日) | 12月<br>第3金曜日の前取引日 | 12月<br>第3金曜日の翌取引日 |
| 金ETF       | 計6ヶ月間                          |                        |                   |                   |
| プラチナETF    |                                |                        |                   |                   |
| 銀ETF       |                                |                        |                   |                   |
| 原油ETF      |                                |                        |                   |                   |

I お取引にあたって

(3)ご利用可能時間

#### ■通常期間 米国(11月 第1日曜日の翌日 ~ 3月第 2日曜日の前日) 欧州(10月最終日曜日の翌日 ~ 3月最終日曜日の前日)

| ログイン可能時間 | (土~月曜日)<br>(火~木曜日)<br>(金曜日)             | 土曜日 13:00 ~ 火曜日 6:55<br>7:35 ~ 翌日 6:55<br>7:35 ~ 翌日 6:00 |
|----------|-----------------------------------------|----------------------------------------------------------|
| 注文受付可能時間 | (土~月曜日)<br>(火~木曜日)<br>(金曜日)             | 土曜日 13:00 ~ 火曜日 6:55<br>7:35 ~ 翌日 6:55<br>7:35 ~ 翌日 6:00 |
| 出金依頼受付時間 | (土~月曜日)<br>(火~木曜日)<br>(金曜日)             | 土曜日 13:00 ~ 火曜日 6:55<br>7:35 ~ 翌日 6:55<br>7:35 ~ 翌日 6:00 |
|          | 日経225<br>NYダウ<br>NASDAQ-100<br>ラッセル2000 | (月曜日) 8:00 ~ 8:30<br>(火~金曜日) 8:20 ~ 8:30                 |
| <b></b>  | DAX                                     | (月~金曜日) 15:50 ~ 16:00                                    |
| ノレオーノノ時间 | FTSE100                                 | (月~金曜日) 16:50 ~ 17:00                                    |
|          | 金ETF<br>プラチナETF<br>銀ETF<br>原油EFT        | (月曜日) 8:30 ~ 9:00<br>(火~金曜日) 8:50 ~ 9:00                 |

|      | 日経225<br>NYダウ<br>NASDAQ-100<br>ラッセル2000 | (月~金曜日) | 8:30 ~ 翌日 6:00  |
|------|-----------------------------------------|---------|-----------------|
|      | DAX                                     | (月~金曜日) | 16:00 ~ 翌日 6:00 |
| 取引時间 | FTSE100                                 | (月~金曜日) | 17:00 ~ 翌日 6:00 |
|      | 金ETF<br>プラチナETF<br>銀ETF<br>原油ETF        | (月~金曜日) | 9:00 ~ 翌日 6:00  |

■土曜日 6:00 ~ 13:00はシステムメンテナンスのため、ログイン不可となります。

■取引時間以外は、ストリーミング注文は発注できません(その他の注文(成行含む)は可能です)。

■プレオープン時間帯は、発注のみ可能で約定しません。

■取引時間は取引所の定める取引時間帯で、海外市場の祝日等の理由で変更されることがあります。

■通信・回線状況によっては画面の表示に時間がかかることがございます。

| ■サマータイム適用期間 | 米国 (3月 第2日<br>8<br>欧州 (3月最終日8           | <b>雇日 ~ 11月 第</b><br>雇日 ~ 10月最終             | 1日曜日)<br>冬日曜日)                                 |
|-------------|-----------------------------------------|---------------------------------------------|------------------------------------------------|
| ログイン可能時間    | (土~月曜日)<br>(火~木曜日)<br>(金曜日)             | 土曜日 13:00 ~<br>6:35 ~ 翌日 5:<br>6:35 ~ 翌日 5: | · 火曜日 5:55<br>55<br>00                         |
| 注文受付可能時間    | (土~月曜日)<br>(火~木曜日)<br>(金曜日)             | 土曜日 13:00 ~<br>6:35 ~ 翌日 5:<br>6:35 ~ 翌日 5: | <sup>•</sup> 火曜日 5:55<br>55<br>00              |
| 出金依頼受付時間    | (土~月曜日)<br>(火~木曜日)<br>(金曜日)             | 土曜日 13:00 ~<br>6:35 ~ 翌日 5:<br>6:35 ~ 翌日 5: | <sup>•</sup> 火曜日 5:55<br>55<br>00              |
|             | 日経225<br>NYダウ<br>NASDAQ-100<br>ラッセル2000 | (月曜日)<br>(火~金曜日)                            | $8:00 \sim 8:30$<br>$8:20 \sim 8:30$           |
| <b></b>     | DAX                                     | (月~金曜日) <sup>1</sup><br>(                   | 15:50 ~ 16:00<br>(欧州 サマータイム適用期間) 14:50 ~ 15:00 |
| ノレオーノン時间    | FTSE100                                 | (月~金曜日)  1<br>(                             | 16:50~ 17:00<br>(欧州 サマータイム適用期間) 15:50 ~ 16:00  |
|             | 金ETF<br>プラチナETF<br>銀ETF<br>原油ETF        | (月曜日)<br>(火~金曜日)                            | $8:30 \sim 9:00$<br>$8:50 \sim 9:00$           |

| 取引時間 | 日経225<br>NYダウ<br>NASDAQ-100<br>ラッセル2000 | (月~金曜日) | 8:30 ~ 翌日 5:00                           |
|------|-----------------------------------------|---------|------------------------------------------|
|      | DAX                                     | (月~金曜日) | 16:00 ~ 翌日 5:00<br>(欧州 サマータイム適用期間)15:00~ |
|      | FTSE100                                 | (月~金曜日) | 17:00 ~ 翌日 5:00<br>(欧州 サマータイム適用期間)16:00~ |
|      | 金ETF<br>プラチナETF<br>銀ETF<br>原油ETF        | (月~金曜日) | 9:00 ~ 翌日 5:00                           |

■土曜日 5:00 ~ 13:00はシステムメンテナンスのため、ログイン不可となります。

■取引時間以外は、ストリーミング注文は発注できません(その他の注文(成行含む)は可能です)。

■プレオープン時間帯は、発注のみ可能で約定しません。

■取引時間は取引所の定める取引時間帯で、海外市場の祝日等の理由で変更されることがあります。

■通信・回線状況によっては画面の表示に時間がかかることがございます。

## (4) ログイン画面

| ログイン                                         |
|----------------------------------------------|
| ゆたかCFD                                       |
| お客さまのIDとパスワードを入力のうえ、「ログイン」ボタン<br>をクリックしてください |
| ログインID                                       |
| パスワード                                        |
|                                              |
| ログイン                                         |
| 1                                            |
|                                              |
|                                              |

1 ログイン

ログインIDとログインパスワードを入力してクリックしてください。 ログイン認証に成功すると、プライス一覧画面が表示されます。

当社より発行された初期ログインパスワードをご入力された場合、 (4)ログインパスワード強制変更画面が表示されます。

ご同意いただく必要のある書面が存在する場合、 (5)重要文書の同意・確認画面が表示されます。

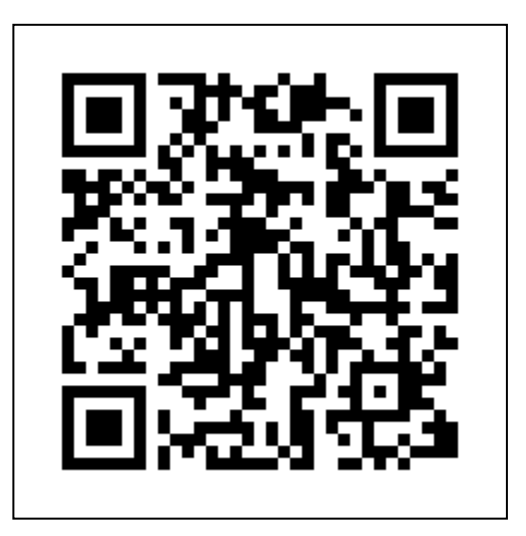

# (5) ログインパスワード強制変更

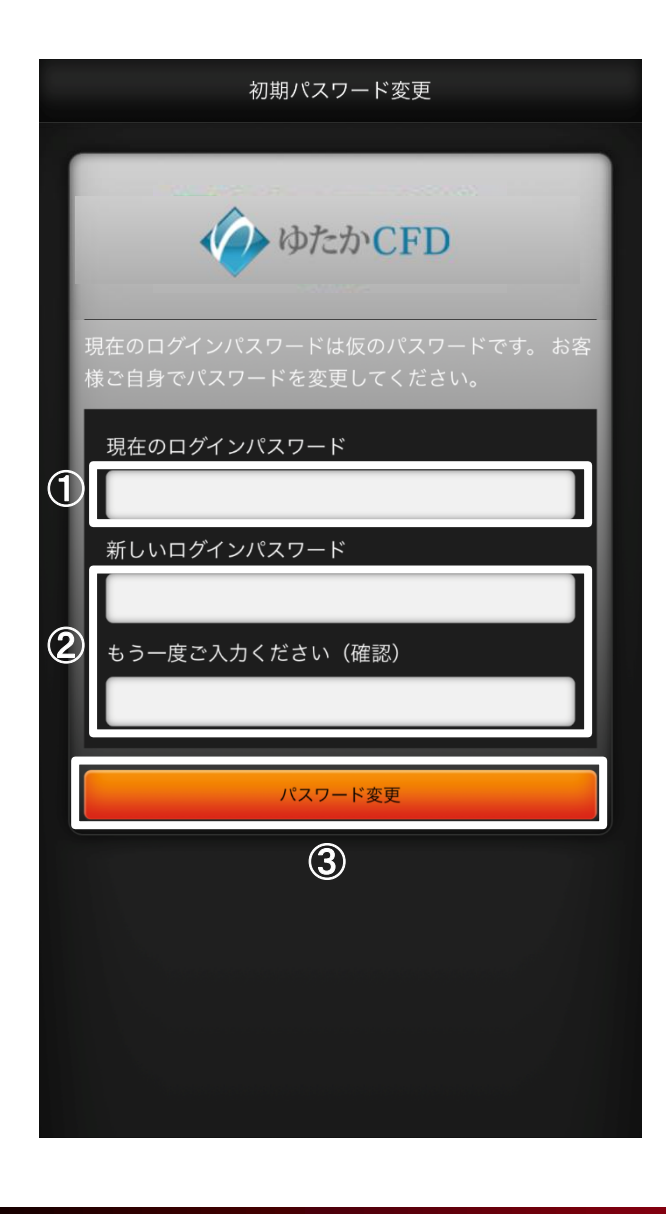

1 現在のログインパスワード 現在のログインパスワードを入力します。 (2) 新しいログインパスワード 変更後のログインパスワード入力します。 3 ログインパスワード変更 タップすると、ログインパスワード変更確認ダイアログが表示されます。 (4) 確認ダイアログ 変更する場合は「はい」をタップします。 変更を止める場合は「いいえ」をタップします。 (5) ログインパスワード変更完了ダイアログ 変更が受け付けられると、ダイアログが表示されます。 ログインパスワード変更後、ご同意いただく必要のある書面が存在する場合、 (5)重要文書の同意・確認画面が表示されます。 ※ログインパスワードは半角英字・半角数字・半角記号のうち2種類以上を 含めて、8~16文字の範囲でご設定いただけます。 ※半角英字は大文字・小文字の別なく同種の扱いとなります。 半角記号は以下32種類が使用可能です。 !@#\$%^&\*() =`~[]{}<>¥|/'";:,.?+ ※ログインパスワードと取引パスワードを同じパスワードに設定する ことはできません。 (4) ログインパスワード変更確認ダイアログ ログインパスワード変更完了ダイアログ 入力した内容でパスワードを更新しますか? パスワード変更を受け付けました。

Copyright © Internet Initiative Japan Inc., All rights reserved.

はい

いいえ

(±L)

#### I お取引にあたって

#### (6) 書面の同意・確認

#### ・同意必須書面がある場合

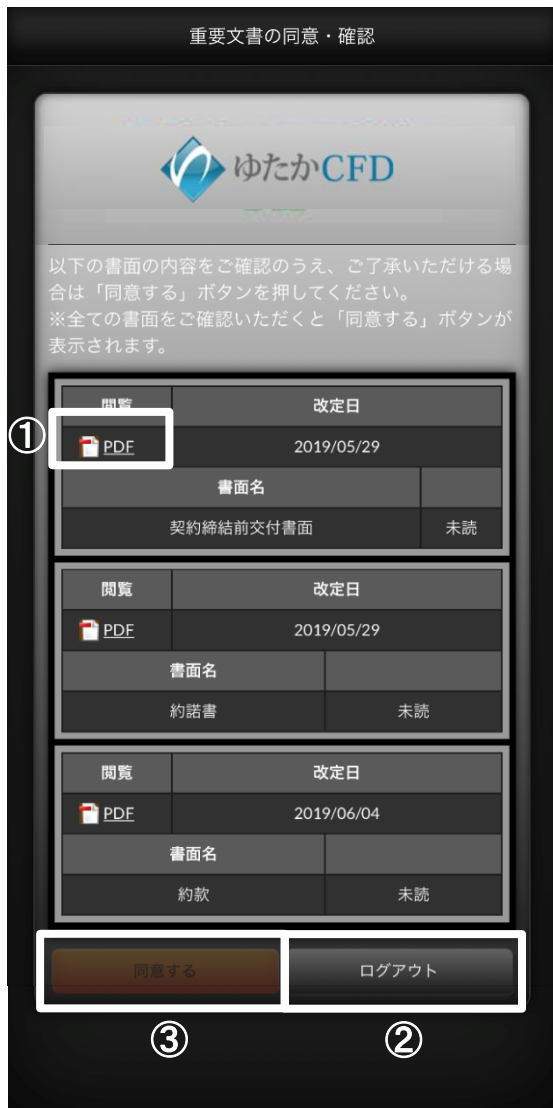

#### ・事前告知書面のみの場合

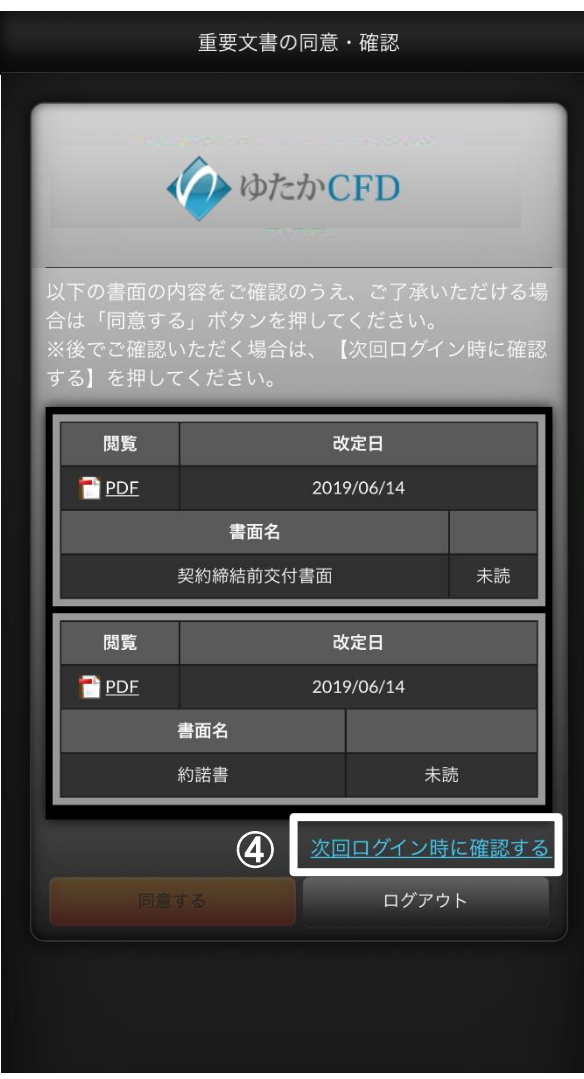

① 閲覧ボタン タップすると対象の書面(PDF形式)を ダウンロードします。 ② ログアウトボタン タップすると同意せずにログアウトします。 (3) 同意するボタン タップすると閲覧した書面のみ同意して 取引画面に遷移します。 未読の同意必須書面が存在する場合、 ボタンは非活性となります。 ④ 次回ログイン時確認ボタン 同意せずに取引画面を表示します。 改定日が到来すると、同意が必須 となります。

(7)取引パスワード登録 取引パスワード登録 ゆたかCFD 新規・決済注文の発注、訂正、取消を行う際に取引 パスワードが必要になります。新たに登録する取引 パスワードをご入力のうえ、「パスワード登録」ボ タンを押してください。 新しい取引パスワード 1 もう一度ご入力ください(確認) **(4)** パスワード登録 2

1 取引パスワードの登録 設定する取引パスワードを入力します。 2 登録反映ボタン タップ時、取引パスワード登録確認ダイアログが表示されます。 登録確認ダイアログで「はい」をタップすると取引パスワード登録が 実行されます。 取引パスワード変更後、ご同意いただく必要のある書面が存在する場合、 (5) 重要文書の同意・確認画面が表示されます。 ※取引パスワードは半角英字・半角数字・半角記号のうち2種類以上を 含めて、4~16文字の範囲でご設定いただけます。 ※半角英字は大文字・小文字の別なく同種の扱いとなります。 半角記号は以下32種類が使用可能です。 !@#\$%^&\*() =`~[]{}<>¥|/'";:,.?+ ※ログインパスワードと取引パスワードを同じパスワードに設定する ことはできません。 (5) 取引パスワード登録完了ダイアログ 取引パスワード登録確認ダイアログ

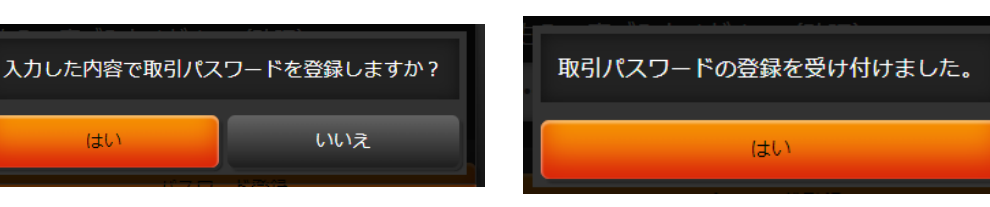

#### Ⅱ メイン画面

### (1) 初期表示

ログイン直後にプライス一覧が表示されます。

| プライス一覧                                   |         |                      | Ŀ Ξ                |
|------------------------------------------|---------|----------------------|--------------------|
| 銘柄                                       | 買気配     |                      | High/Low           |
| ●<br>日経(202008)                          | 22507   | 22510 <mark>H</mark> | -><br>-            |
| NY9*7(202008)                            | 25967   | 25970 H              | -><br>-            |
| ●<br>日経(202009)                          | 22535   | 22538 H              | -><br>-            |
| NY9*7(202009)                            | 25991   | 25994 H              | -><br>-            |
| ●<br>日経(2021)                            | 22483   | 22486 H              | 22,497 ><br>22,487 |
| DAX(2021)                                |         |                      | ->                 |
| FTSE(2021)                               |         |                      | ->                 |
| NY9*9(2021)                              | 25926   | 25929 H              | 25,935 ><br>25,925 |
| <mark>众</mark><br>金(2021)                | 17512   | 17515 H              | 17,520 ><br>17,509 |
| 。<br>原油(2021)                            | 857     | 860 <sup>•</sup> H   | 852 ><br>839       |
| ●<br>日経225                               | 21886   | 21889 <sup>×</sup> H | 21,897><br>21,887  |
| DAX                                      |         |                      | - <b>&gt;</b><br>- |
| FTSE100                                  |         |                      | -><br>-            |
| NYダウ                                     | 25907   | 25910 H              | -><br>-            |
|                                          |         |                      |                    |
| ♥         ∠           レート/注文         チャー | ト 建玉/決済 | <b>∛二</b><br>注文照会    | =1-2               |

各パーツの名称は下記の通りとなります。

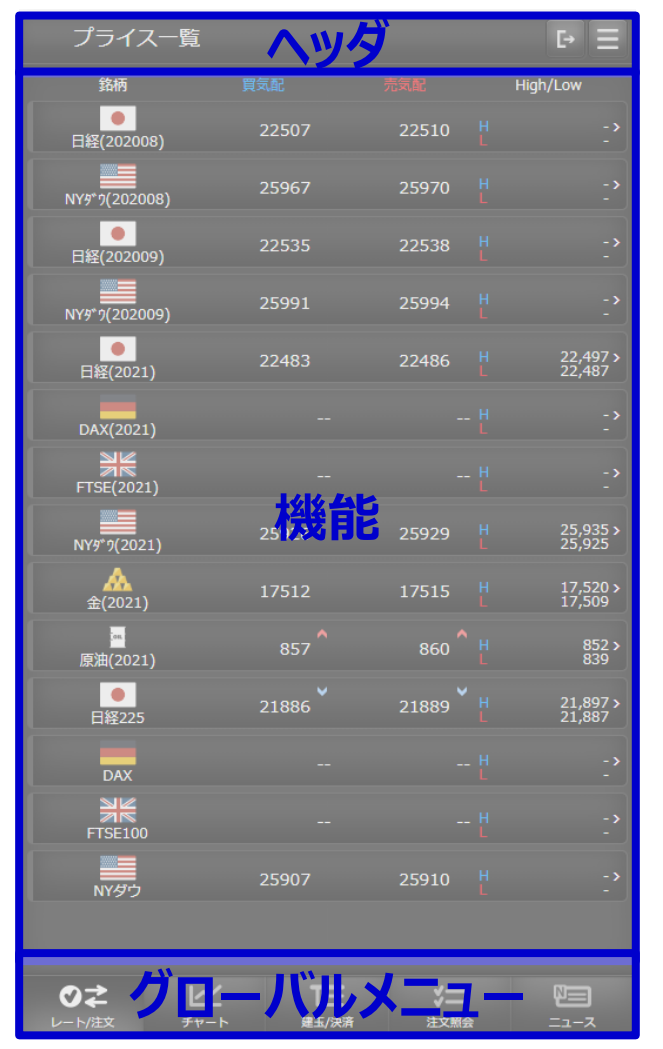

#### (1) ヘッダ

1

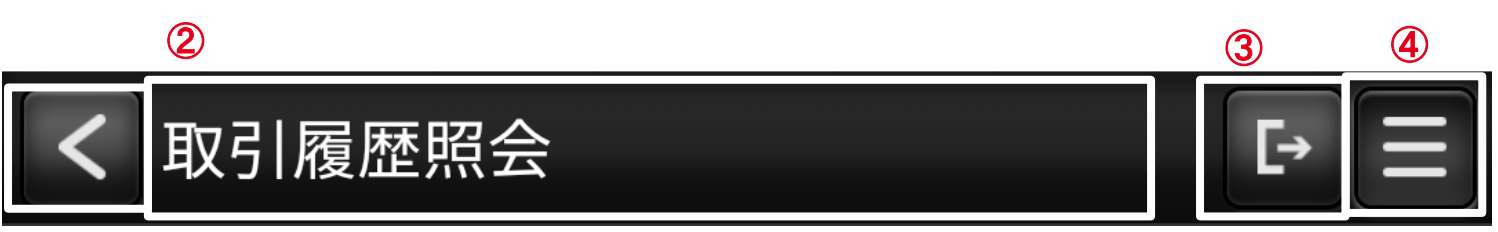

1 「戻る」ボタン

遷移前の画面に戻ります。

2 タイトル

表示している画面タイトルを表示します。

③ 「ログアウト」ボタン

タップでログアウトします。

④ 「メニュー」ボタン

メニュー画面に遷移します。

# レート/注文 ・プライス一覧

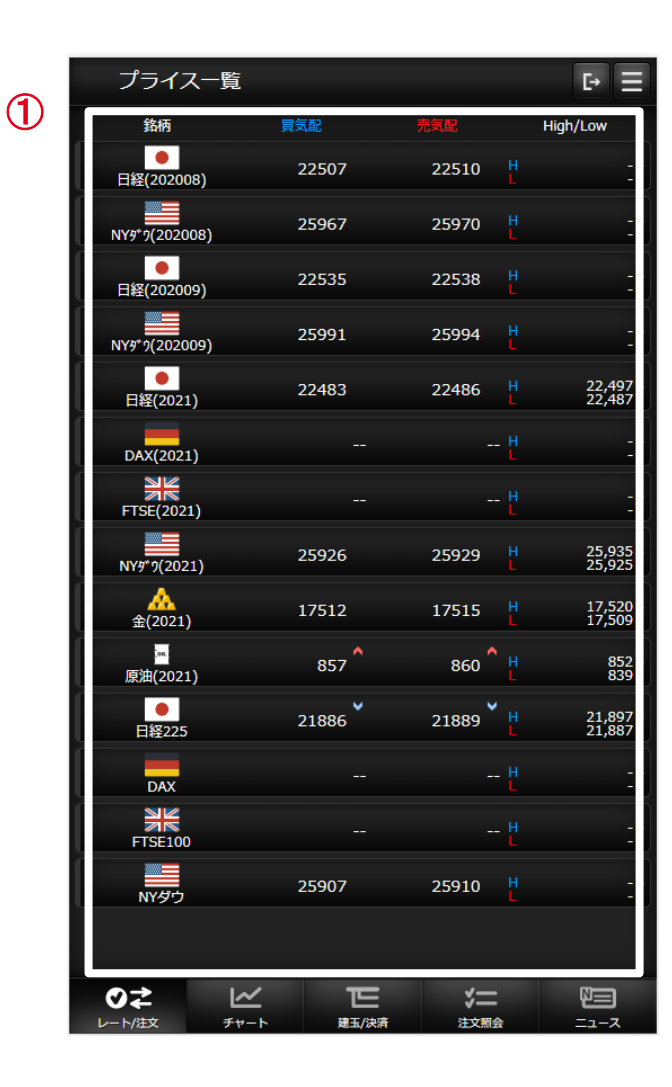

 プライス一覧 選択した銘柄で「新規/決済注文」画面に遷移します。
 銘柄毎の価格情報等をリアルタイムで確認できます。
 また買気配/売気配が変動した場合、上下矢印が切り替わります。
 ※パネルの並び順および表示設定はメニューの取引設定
 ((12)取引設定 参照)で行うことができます。 (1) レート/注文 - 新規/決済注文・新規/決済注文画面共通部分

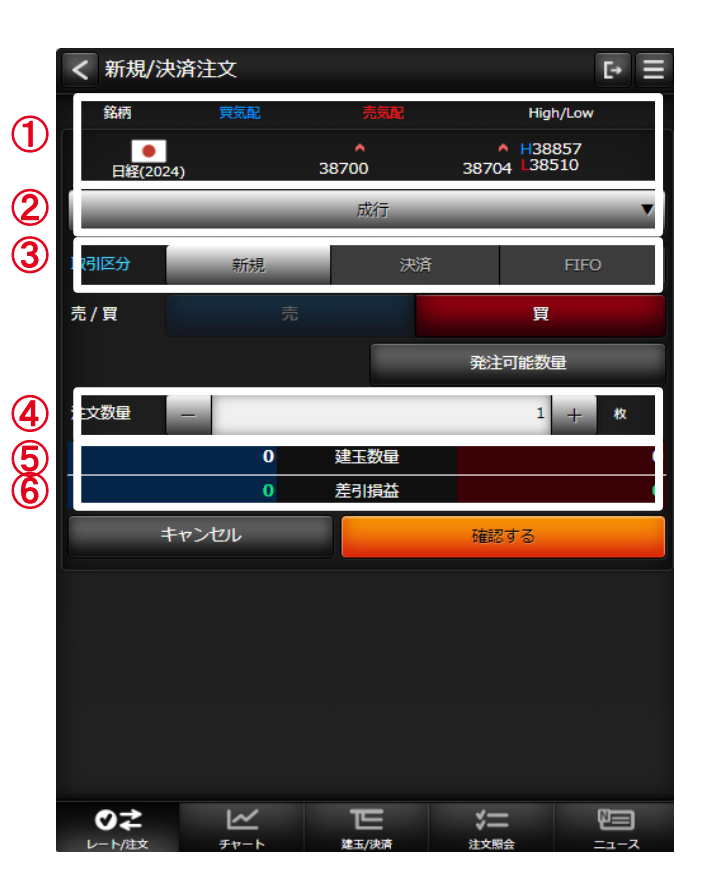

#### 1 銘柄

銘柄を選択します。選択するとチャートエリアの通過ペアも連動して選択されます。

 注文種類

成行、ストリーミング、指値、逆指値、OCO、IFD、IFDOCOから注文種類を 選択します。

③ 取引区分

新規、決済、FIFOから取引区分を選択します。

4 注文数量

注文数量を入力します。

5 建玉数量

選択している銘柄の保有している売買単位の建玉の数量を表示します。

6 差引損益

選択している銘柄の保有している売買単位の建玉の差引損益を表示します。

🧵 取引パスワード

取引パスワードを入力します。

⑧ 次回から省略

チェックした場合は、当日取引日に限り次回から入力を省略できます。

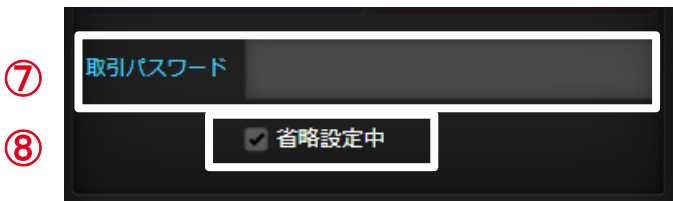

# (1) レート/注文 - 新規/決済注文

#### ・新規/決済注文画面共通部分

| く 新規/湯              | 快済注文             |              |                   | [→ =       |
|---------------------|------------------|--------------|-------------------|------------|
| 銘柄                  | 買気配              |              | Hig               | n/Low      |
| ●日経(202             | 24)              | <b>38700</b> | H38<br>38704 L385 | 857<br>510 |
|                     |                  | 成行           |                   | ▼ ]        |
| 取引区分                | 新規               | 決済           | Ť                 | FIFO       |
| 売/買                 |                  |              | 買                 |            |
|                     |                  | 9            | 発注可能数             | ₽          |
| 注文数量                | -                |              | 1                 | 十 枚        |
|                     | 面が表示されないことに同     | ・ …<br>意します。 |                   | 0<br>0     |
| =                   | キャンセル            |              | 確認する              |            |
|                     |                  |              |                   |            |
| <b>⊘≵</b><br>⊬-⊦/注文 | <u>⊷</u><br>۶۲-۲ | 建玉/決済        | *二                |            |

| 新規発注可能数量     買 50       発注可能数量     页 50 | 0 |
|-----------------------------------------|---|
| 発注可能数量     買     50       売     50      | 0 |
| 売 50                                    | 0 |
|                                         |   |
| 必要証拠金 買 35,04                           | 0 |
| (/数量) 売 35,04                           | 0 |
| 決済発注可能数量                                |   |
| 買                                       | 7 |
| 売                                       | 2 |
| 買                                       | 0 |
| 売                                       | 0 |
|                                         |   |
| 閉じる                                     |   |

⑨ 発注可能数量 タップすると発注可能数量ダイアログが表示されます。 (1) レート/注文 - 新規/決済注文

·新規/決済注文画面共通部分

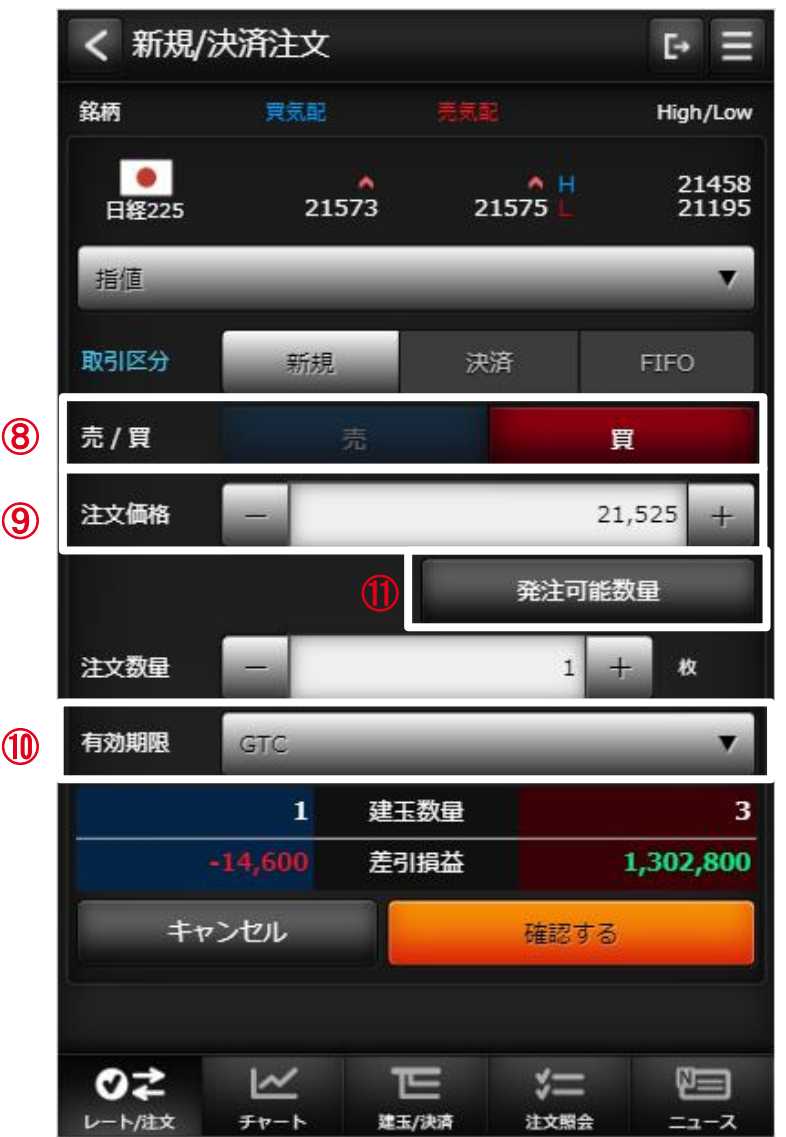

| ⑧ 売買区分                  |
|-------------------------|
| 売買を選択します。               |
| 9 注文価格                  |
| 指値または逆指値価格を入力します。       |
| ⑩ 有効期限                  |
| 有効期限を選択します。             |
| DAY : 当日中のみ有効です。        |
| WEEK : 当該週末まで有効です。      |
| GTC : 取引最終日までの期間内で取消するか |
| 約定成立するまで有効              |
| ① 発注可能数量ボタン             |
| 発注可能数量画面をダイアログで表示します。   |
|                         |

# (1) レート/注文 - 新規/決済注文(ストリーミング注文) ・1クリック発注モード

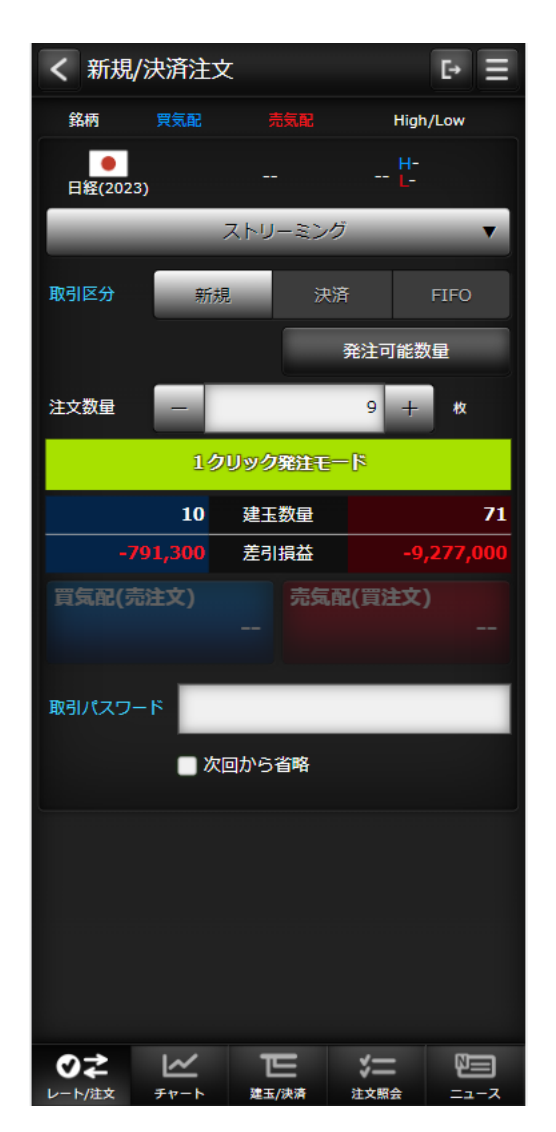

・同意チェックボックス

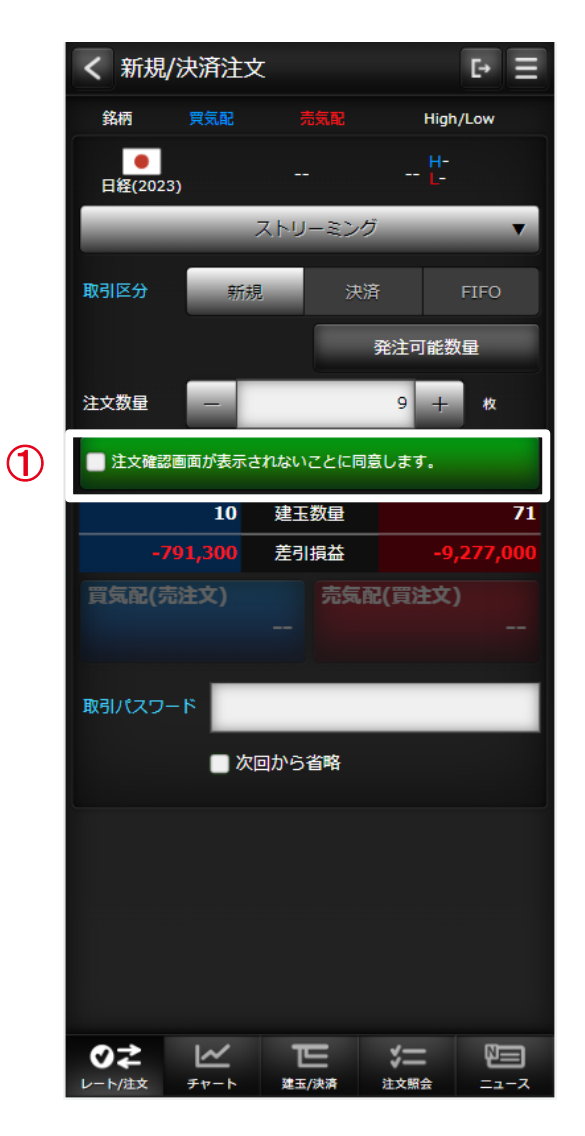

注文する場合は、同意チェック1後に 発注ボタンをタップします。 1クリック発注モードは、取引設定画面で 表示・非表示の設定が可能です。 1クリック発注モードとした場合は、即座に 発注ボタンがタップ可能で表示されている ときのチェック済みと同等の状態とみなされ ます。

# (1) レート/注文 - 新規/決済注文(成行)

・注文入力

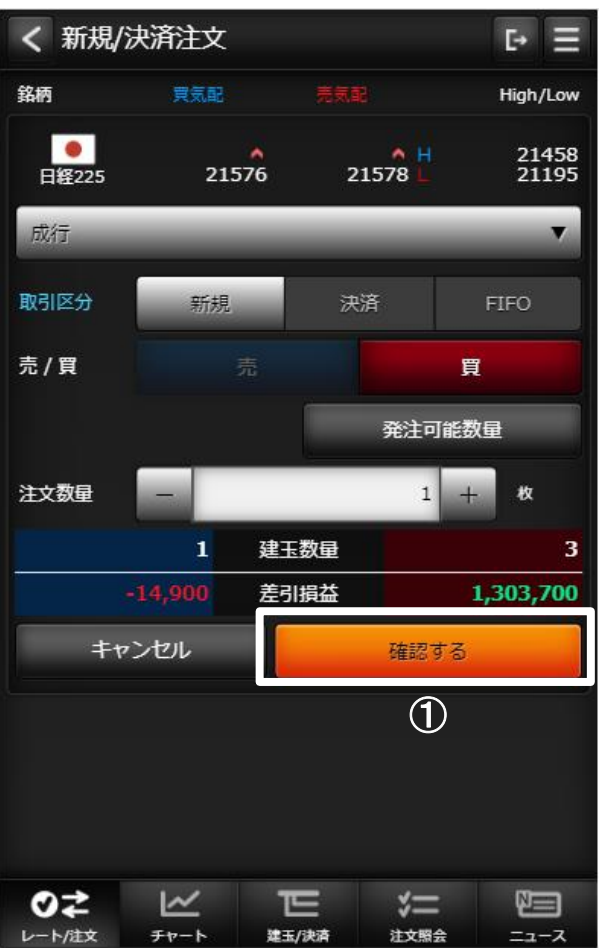

・注文確認

| V /LXIII      | 8           | G =       |
|---------------|-------------|-----------|
| 銘柄            | 日經(2023)    |           |
| 注文種類          | 成行          |           |
| 取引区分          | 新規          |           |
| 売/寶           |             |           |
| 注文数量          | 1 48 (2     |           |
| 取引パスワード       |             |           |
| 取引パスワード       | 一次回から省略 (3) | )         |
| 取引パスワード<br>定る | ■ 次回から省略 (3 | )<br>注文する |

 注文入力機能で「確認する」 ボタンをタップすると確認画面が 表示されます。
 取引パスワードを入力します。
 確認画面で「注文する」ボタンを タップすると注文が発注されます。

# (1) レート/注文 - 新規/決済注文(指値)

・注文入力

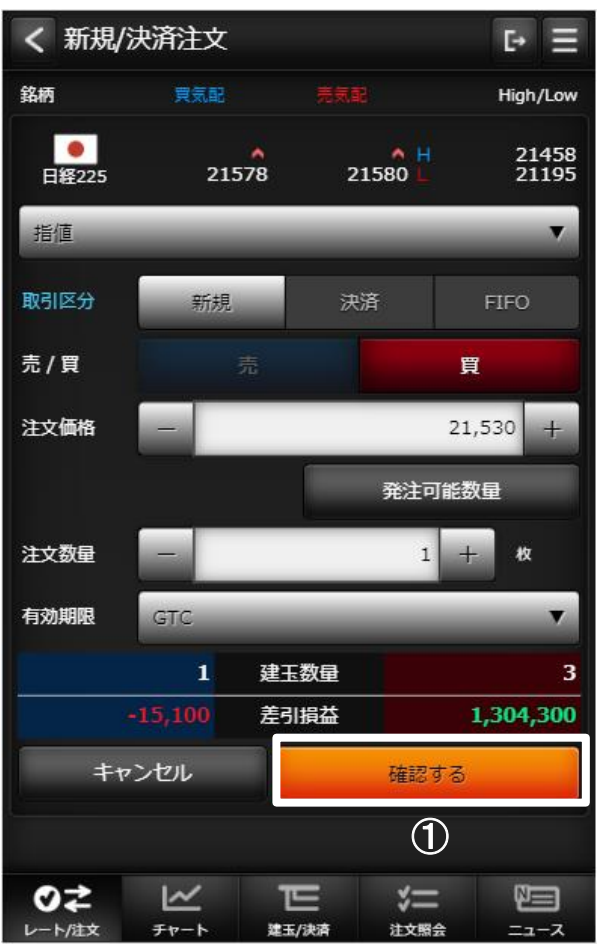

・注文確認

| it as   | Differences     |
|---------|-----------------|
| IN I    | 日輕(2023)        |
| 注文種類    | 看值              |
| 取引区分    | 新規              |
| 売/貝     |                 |
| 注文価格    | 1               |
| 注文数量    | 1枚              |
| 有効期間    | बाट <b>(</b> 2) |
| 取引バスワード | ■ 次回から省略<br>3   |
|         | 注文する            |
| 戻る      |                 |

注文入力機能で「確認する」
 ボタンをタップすると確認画面が
 表示されます。
 取引パスワードを入力します。
 確認画面で「注文する」ボタンを
 タップすると注文が発注されます。

# (1) レート/注文 - 新規/決済注文(逆指値) ・注文入力 ・注文入力

く 新規/決済注文 E• Ξ 銘柄 High/Low 21583 H ● 日経225 21458 21195 21581 逆指值 V 取引区分 新規 売/買 買 注文価格 21,633 + 発注可能数量 1 + 注文数量 枚 -有効期限 GTC V 建玉数量 1 3 差引損益 1,305,200 キャンセル 確認する 1~ E 02 \*= ME 建玉/決済 注文照会 ニュース レート/注文 チャート

・注文確認

| く注文確認   | 2        |      | €• ≣ |
|---------|----------|------|------|
| 銘柄      | 日經(2023) |      |      |
| 注文種類    | 逆指領      |      |      |
| 取引区分    | 新規       |      |      |
| 売/貝     | 5        |      |      |
| 注文価格    | 1        |      |      |
| 注文数量    | 9枚       |      |      |
| 有效期限    | GTC      | (2)  |      |
| 取引バスワード | 次回から省略   | 3    | _    |
| 戻る      |          | 注文する | 2    |
|         |          |      |      |

| 1  | 注文入力機能で「確認する」   |
|----|-----------------|
| ボク | フンをタップすると確認画面が  |
| 表表 | 示されます。          |
| 2  | 取引パスワードを入力します。  |
| 3  | 確認画面で「注文する」ボタンを |
| タッ | プすると注文が発注されます。  |

#### (1) レート/注文 - 新規/決済注文(ストップリミット) ・注文入力 ・注文確認

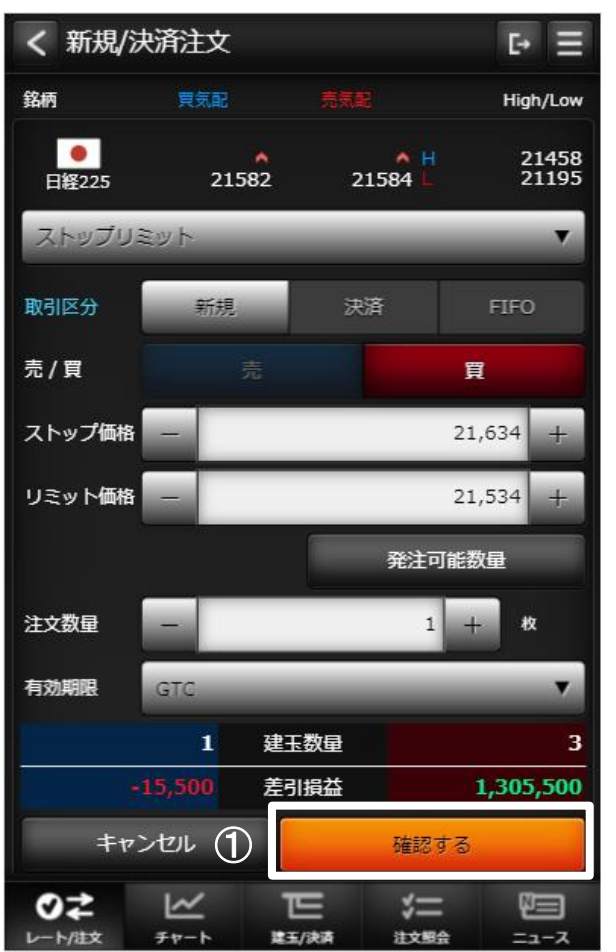

| く 注文確認  |          |      | ₽ Ξ |
|---------|----------|------|-----|
| 銘柄      | 日經(2023) |      |     |
| 注文種類    | ストップリミット |      |     |
| 取引区分    | 新規       |      |     |
| 売/貝     |          |      |     |
| ストップ価格  | 2        |      |     |
| リミット価格  | 3        |      |     |
| 注文数量    | 9枚       |      |     |
| 有効期限    | GTC      | 2    |     |
| 取引バスワード |          |      |     |
|         | 次回から省略   | 3    |     |
| 戻る      |          | 注文する |     |
|         |          |      |     |
|         |          | *=   |     |

 注文入力機能で「確認する」 ボタンをタップすると確認画面が 表示されます。 ② 取引パスワードを入力します。 ③ 確認画面で「注文する」ボタンを タップすると注文が発注されます。

# (1) レート/注文 - 新規/決済注文(OCO)

・注文入力

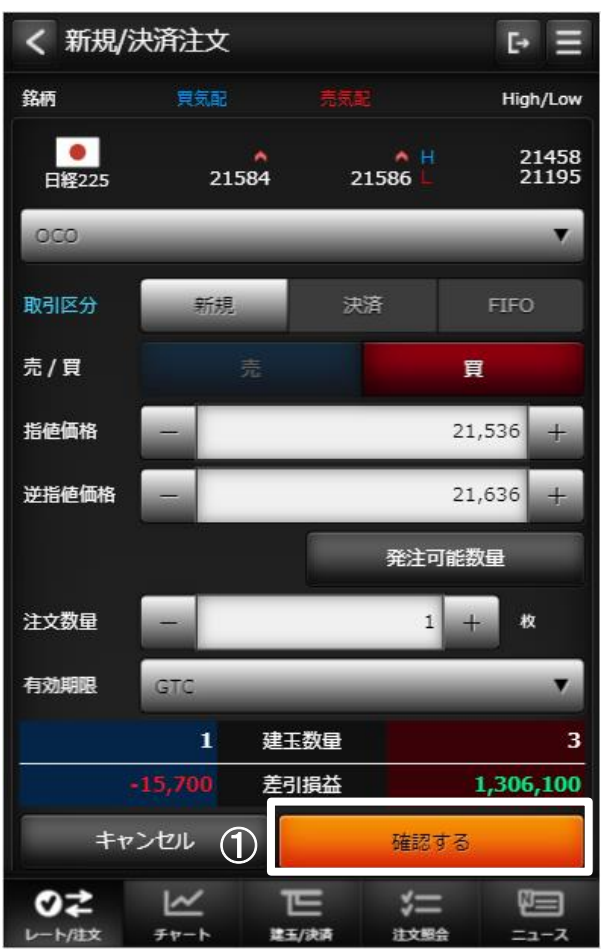

・注文確認

| く 注文確認  | ł        | Ē+   | Ε |
|---------|----------|------|---|
| 銘柄      | 日程(2023) |      |   |
| 注文種類    | 000      |      |   |
| 取引区分    | 新規       |      |   |
| 売/貝     |          |      |   |
| 指硫価格    | 20,000   |      |   |
| 逆婚徒價格   | 12,000   |      |   |
| 注文数量    | 1枚       |      |   |
| 有効期限    | GTC      | (2)  |   |
| 取引パスワード |          |      |   |
|         | 次回から省略   | 3    |   |
| 戻る      |          | 注文する |   |
|         |          |      |   |
|         |          |      |   |

| ① 注文入力機能で「確認する」   |
|-------------------|
| ボタンをタップすると確認画面が   |
| 表示されます。           |
| ② 取引パスワードを入力します。  |
| ③ 確認画面で「注文する」ボタンを |
| タップすると注文が発注されます。  |

# (1)レート/注文 - 新規/決済注文(IFD)

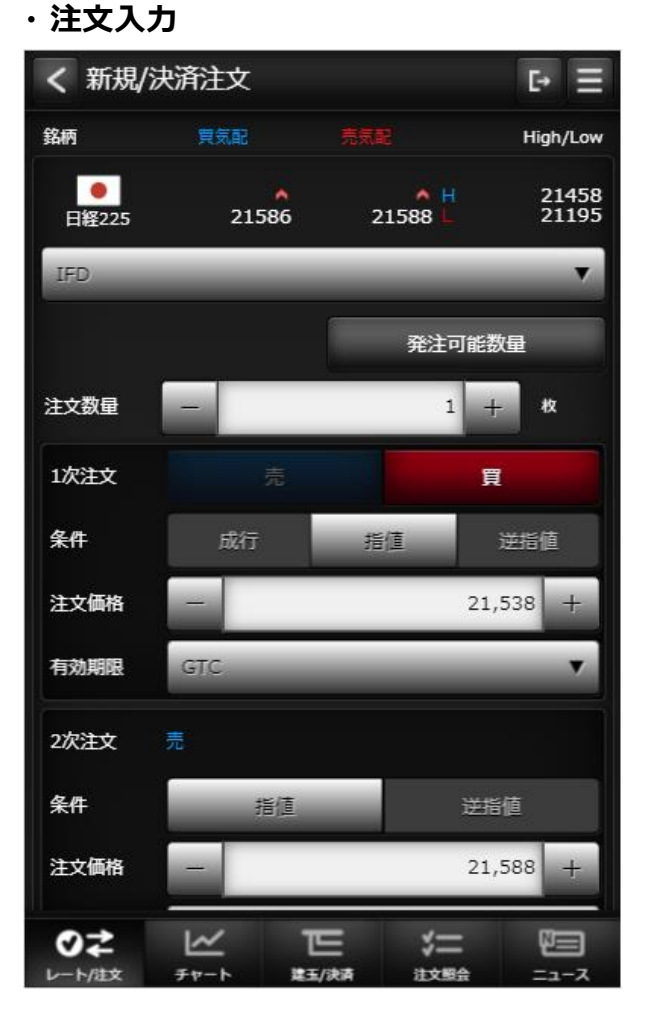

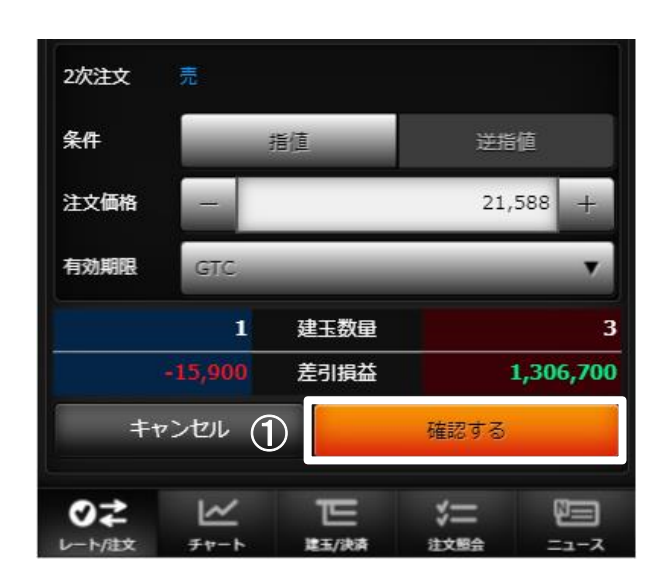

| 1  | 注文入力機能で「確認する」ボタンを |
|----|-------------------|
| タッ | プすると確認画面が表示されます。  |

(1) レート/注文 - 新規/決済注文(IFD)

・注文確認

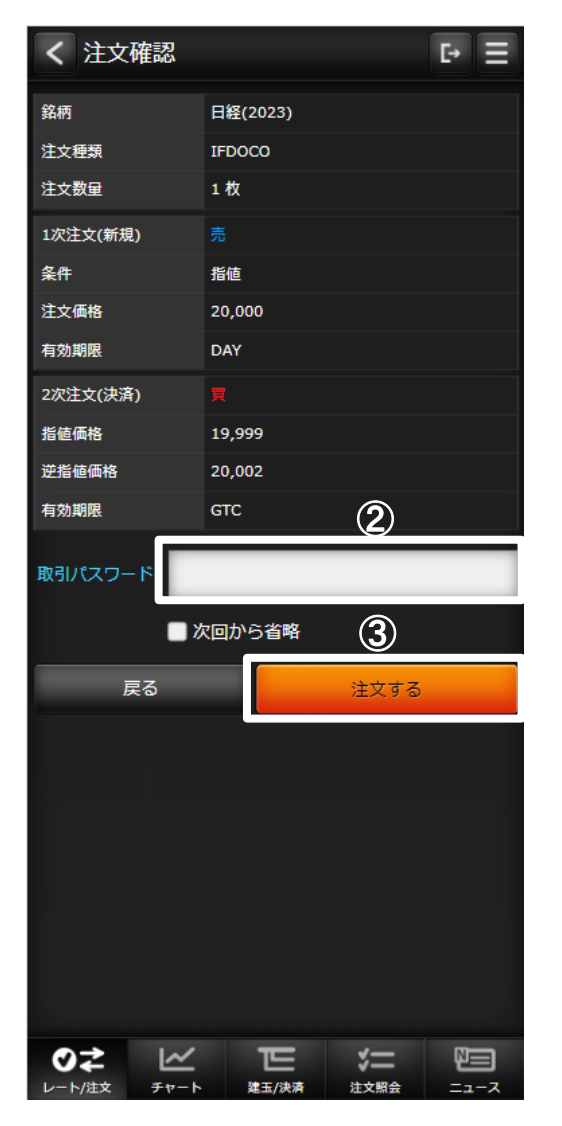

 2 取引パスワードを入力します。
 3 確認画面で「注文する」ボタンを タップすると注文が発注されます。

# (1) レート/注文 - 新規/決済注文(IFDOCO)

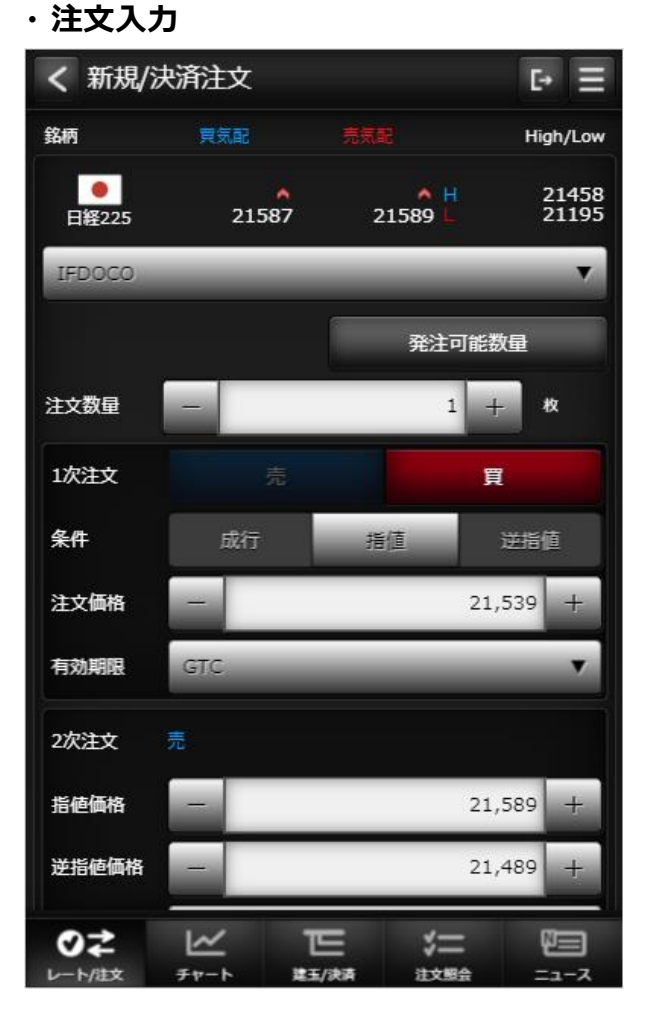

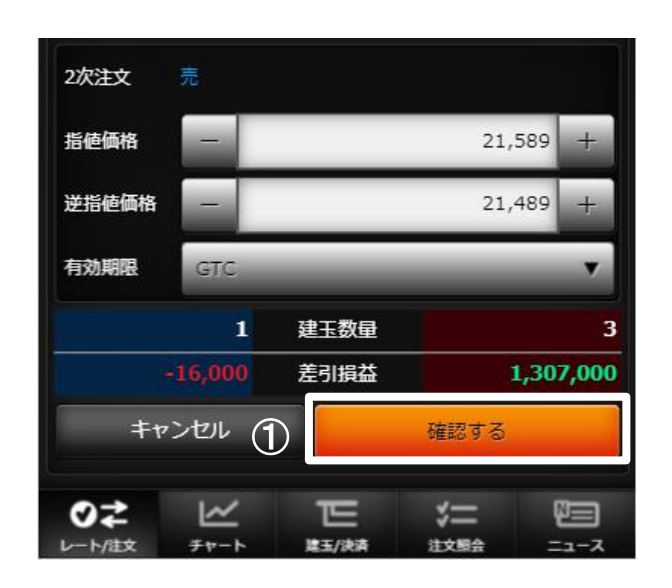

| 1  | 注文入力機能で「確認する」ボタンをタップ |
|----|----------------------|
| する | ると確認画面が表示されます。       |

# (1) レート/注文 - 新規/決済注文(IFDOCO)

#### ・注文確認

| く注文確認              |          |                                     | [- ] |
|--------------------|----------|-------------------------------------|------|
| 銘柄                 | 日経(2023) |                                     |      |
| 注文種類               | IFDOCO   |                                     |      |
| 注文数量               | 1枚       |                                     |      |
| 1次注文(新規)           |          |                                     |      |
| 条件                 | 指値       |                                     |      |
| 注文価格               | 20,000   |                                     |      |
| 有効期限               | DAY      |                                     |      |
| 2次注文(決済)           |          |                                     |      |
| 指値価格               | 19,999   |                                     |      |
| 逆指値価格              | 20,002   | _                                   |      |
| 有効期限               | GTC      | 2                                   |      |
|                    |          |                                     |      |
| 取引パスワード            |          |                                     |      |
| 取引パスワード            | 次回から省略   | 3                                   |      |
| 取引パスワード            | 次回から省略   | ③<br>注文する                           |      |
| 取引パスワード            | た回から省略   | <b>③</b><br>注文する                    |      |
| 取引パスワード<br>こ<br>足る | 次回から省略   | ③<br>注文する                           |      |
| 取引パスワード<br>2<br>戻る |          | <ul> <li>③</li> <li>注文する</li> </ul> |      |
| 取引パスワード            | 欠回から省略   | 3<br>注文する                           |      |
| 取引パスワード<br>2<br>戻る |          | 3<br>注文する                           |      |
| 取引パスワード            | 欠回から省略   | 3<br>注文する                           |      |
| 取引パスワード<br>2<br>戻る |          | <ul> <li>③</li> <li>注文する</li> </ul> |      |
| 取引パスワード            |          | 3<br>注文する                           |      |

 2 取引パスワードを入力します。
 3 確認画面で「注文する」ボタンを タップすると注文が発注されます。

(2) チャート ・チャート チャート [→ Ξ 4 1 日経(2023) MM売気配 . ▼ ▼. 2 ローソク足 1時間足 ▼ 6 32600 ローソク足 32400 W. All High 3236 32200 32000  $\bigcirc$ 31800 31600 31400 05:00 19:00 09:00 21:00 11:00 23:00 13:00 01:00 **0**7 ~ ΨΞ E ¥= レート/注文 チャート 建玉/決済 注文照会 ニュース

5

3

▼

| ① 銘柄                                |
|-------------------------------------|
| 描画するチャートの銘柄を選択します。                  |
| 2 足種                                |
| Tick、1分足、5分足、15分足、30分足、             |
| 1 時間足、日足、週足、月足                      |
| ③ チャートタイプ                           |
| ローソク足、ライン、平均足、カギ足、ポイントアンドフィギュア(P&F) |
| ④ 売買                                |
| MM買気配、MM売気配、現在値、MM仲値                |
| ⑤ チャート設定                            |
| クリックするとチャート 設定/保存画面に遷移します。          |
| <u>⑥</u> チャートスコープ                   |
| 描画するチャートの期間を選択します。                  |
| 🤊 チャート                              |
| 設定に合わせチャート、テクニカルなど表示します。            |
|                                     |

# (2)チャート

・チャート 設定/保存

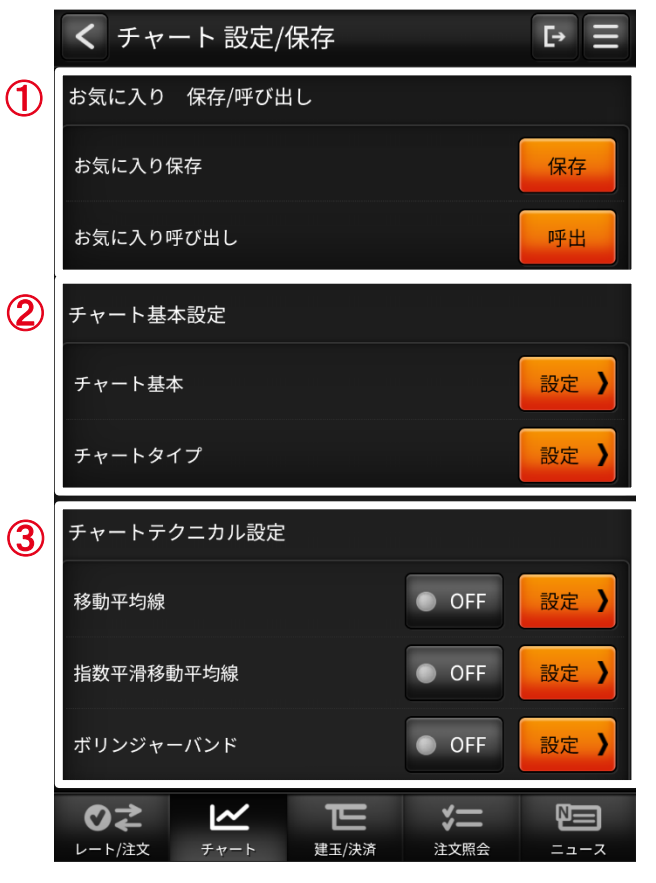

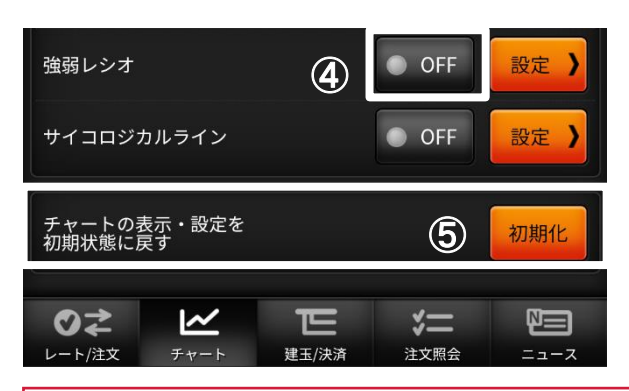

#### ③ チャートテクニカル設定

各種テクニカルの設定画面へ遷移します。

④ テクニカル表示ON/OFF

チャートに描画するテクニカルを選択します。オシレータ系は同時に選択できる 数に限りがあります。

1 お気に入り保存/呼び出し

呼び出しする機能です。

2 チャート基本設定

チャートヘッダで設定した状態を保存、

ツールチップ、グリッドなどの設定変更を

|行うチャートの基本設定や、チャートタイプ、

チャートモードの設定画面へ遷移します。

[テクニカル系]

移動平均線、指数平滑移動平均線、ボリンジャーバンド、

一目均衡表、エンベロープ、パラボリック

[オシレータ系]

MACD、RSI、ストキャスティクス、RCI、モメンタム、移動平均乖離率、

強弱レシオ、サイコロジカルライン

5 初期状態に戻すボタン

全てのチャート設定を初期状態に戻します

・建玉照会

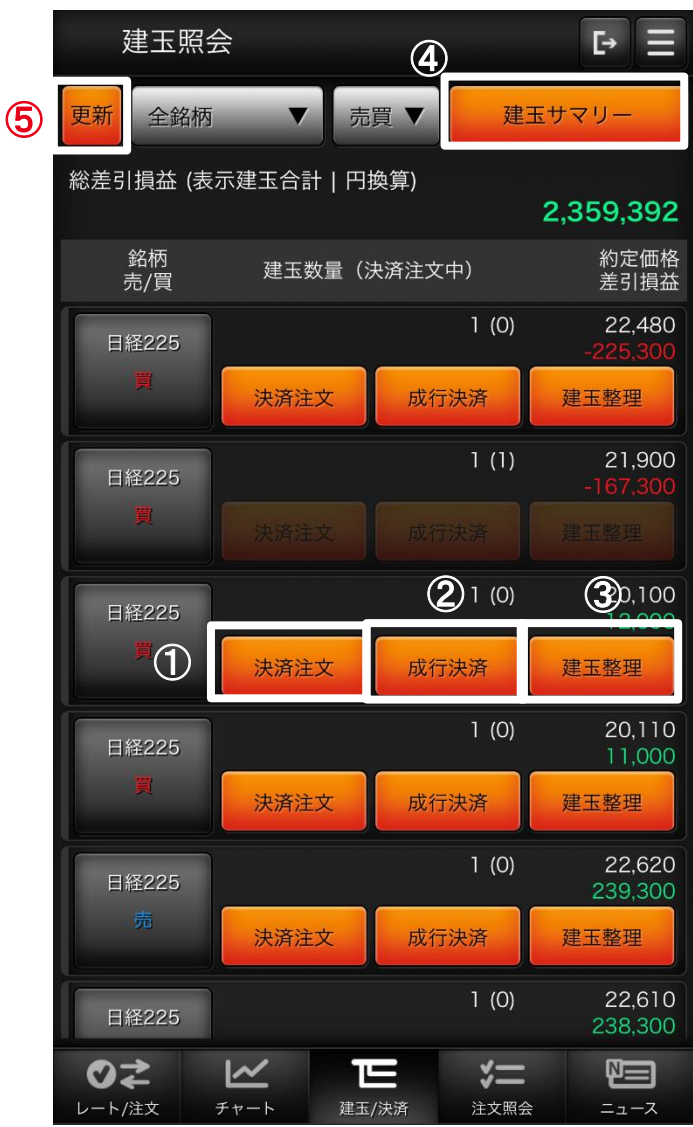

1 決済注文 建玉指定決済注文画面を表示します。 決済可能な建玉が存在しない場合、非活性となります。 2 成行決済 指定の建玉を成行で決済します。 決済枚数の指定はできません。決済枚数を指定する際は①の 決済注文から発注してください。 決済可能な建玉が存在しない場合、非活性となります。 3 建玉整理 クリックすることで建玉整理画面に遷移します。 決済可能な建玉が存在しない場合、非活性となります。 4 建玉サマリーに切替 クリックすることで建玉サマリー画面に遷移します。 5 更新 クリックすることで建玉照会画面が更新されます。 ※1ページ内に15件の建玉情報が表示されます。15件を超える 場合は建玉情報の最下段に2ページ目へのリンクが表示 されます。

#### ・建玉指定決済 (決済注文)

|   | ✔ 決済注文 |          |           | Ŀ     |                   |         |
|---|--------|----------|-----------|-------|-------------------|---------|
|   | 建玉情報   |          |           |       |                   |         |
|   | 銘柄     |          | 日経22      | 25    |                   |         |
|   | 新規約定価格 |          | 21,430    | )     |                   |         |
|   | 建玉数量   |          | 1枚<br>(決済 | 可能数量1 | 枚)                |         |
| 1 | 注文種類   | 指値       | -         | _     | _                 | ▼       |
|   | 売/買    | 売        |           |       | n a n na          |         |
|   | 注文価格   | _        |           |       | 2                 | 1,473 + |
|   | 注文数量   | _        |           |       | 1 -               | 十 枚     |
|   | 有効期限   | DAY      |           |       |                   | ▼       |
|   | 概算損益:  |          |           |       |                   | 4,300   |
|   | ++2    | ノセル      | 2         |       | 確認する              | 5       |
|   |        |          |           |       |                   |         |
|   |        | <b>∠</b> | 3         | 建玉/決済 | <b>ジニ</b><br>注文照会 |         |

| く 注文確認  | C• ≣             |
|---------|------------------|
| 建玉箔板    |                  |
| 銘柄      | 日輕(2023)         |
| 新规约定価格  | 28,247           |
| 建玉数量    | 9枚<br>(決済可能数量9枚) |
| 注文權類    | 新植               |
| 売/貝     | <b>A</b>         |
| 注文価格    | 19,999           |
| 注文数量    | 1枚               |
| 和效期間    | GTC              |
| 数算损益:   | 3 -824,800       |
| 取引バスワード |                  |
|         | 次回から省略           |
| 戻る      | 注文する             |
|         |                  |
|         |                  |

注文種類
 注文種類を選択すると、各種類毎の
 表示に切り替わる。
 【選択項目】

 (成行、ストリーミング、指値、
 逆指値、ストップリミット、OCO)
 確認するボタン
 タップすると注文確認画面に
 切り替わります。
 取引パスワードを入力します。
 注文するボタン
 タップすると発注します。

#### ・建玉整理(入力)

| く建玉書   | 隆理        |       |        | E• = |
|--------|-----------|-------|--------|------|
| 新規建玉内  | 容         |       |        |      |
| 銘柄     | 日経225     | 売買    |        |      |
| 建玉数量   | 1         | 決済可能  | と数量 1  |      |
| 整理数量   | 0         | 約定価格  | 各 21,4 | 430  |
| 差引損益   |           |       |        |      |
| 決済建玉内  | 容         |       |        |      |
| 銘柄     | 日経225     |       |        |      |
| 売買     |           |       |        |      |
| 建玉数量   | 1         |       |        |      |
| 決済可能数量 | 1         |       |        |      |
| 整理数量   | —         |       |        | 0 +  |
| 約定価格   | 21,428    |       |        |      |
| 差引損益   |           |       |        | 0    |
|        |           |       |        |      |
|        |           |       |        |      |
|        |           |       |        |      |
|        |           |       |        |      |
|        |           |       |        |      |
|        |           |       |        |      |
|        |           |       |        |      |
| ++     | 2 ven (1) |       | 確認す    | 3    |
| ØŻ     | ~         | T     | ×=     | ₽≡   |
| レート/注文 | チャート      | 建玉/決済 | 注文照会   | =    |

#### ·建玉整理(確認)

| く建玉        | €• Ξ     |                 |        |
|------------|----------|-----------------|--------|
| 新規建王P      | 内容       |                 |        |
| 銘柄         | 日經(2023) | 売買              |        |
| 建玉数量       | 9        | 決済可能数量          | 9      |
| 整理数量       | 1        | 約定価格            | 28,247 |
| 差引损益       |          |                 |        |
| 決済建五四      | 的容       |                 |        |
| 銘柄         | 日程(2023) | )               |        |
| 売買         |          |                 |        |
| 建玉数量       | 1        |                 |        |
| 決済可能数      | 1 1      |                 |        |
| 整理数量       | 1        |                 |        |
| 約定価格       | 26,567   |                 |        |
| 差引損益       |          |                 |        |
|            |          | 2               | )      |
| Bautan     |          |                 | _      |
| RC01/(X-)- |          |                 |        |
|            | 🗌 次回かり   | ð <b>a</b> n (3 | )      |
| 1          | 22       | 113             | i 肇理   |
|            | ₩<br>₹₹  |                 | = 🔄    |

# 確認するボタン タップすると建玉整理確認画面に 切り替わります。 取引パスワードを入力します。 建玉整理ボタン タップすると建玉整理を実行します。

#### ・建玉サマリー

0Z

レート/注文

 $\sim$ 

チャート

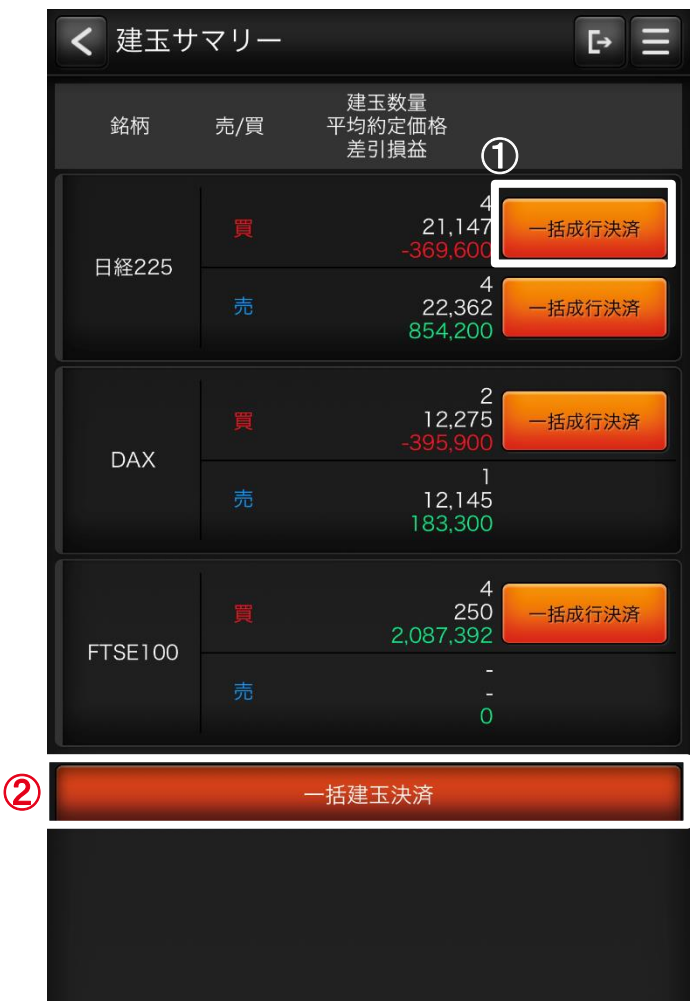

П

建玉/決済

\*=

注文照会

 一括成行決済
 指定の銘柄、売買単位のすべての建玉を成行で決済します。
 保有中の建玉が無い、またはすべて決済注文済みの場合は非表示になります。
 一括建玉決済
 全ての建玉に対し片建て部分は成行で発注され、両建て部分は建玉整理で決済されます。
 (決済注文を発注済みの建玉を除く)
 保有中の建玉が無い、またはすべて決済注文済みの場合は非活性になります。

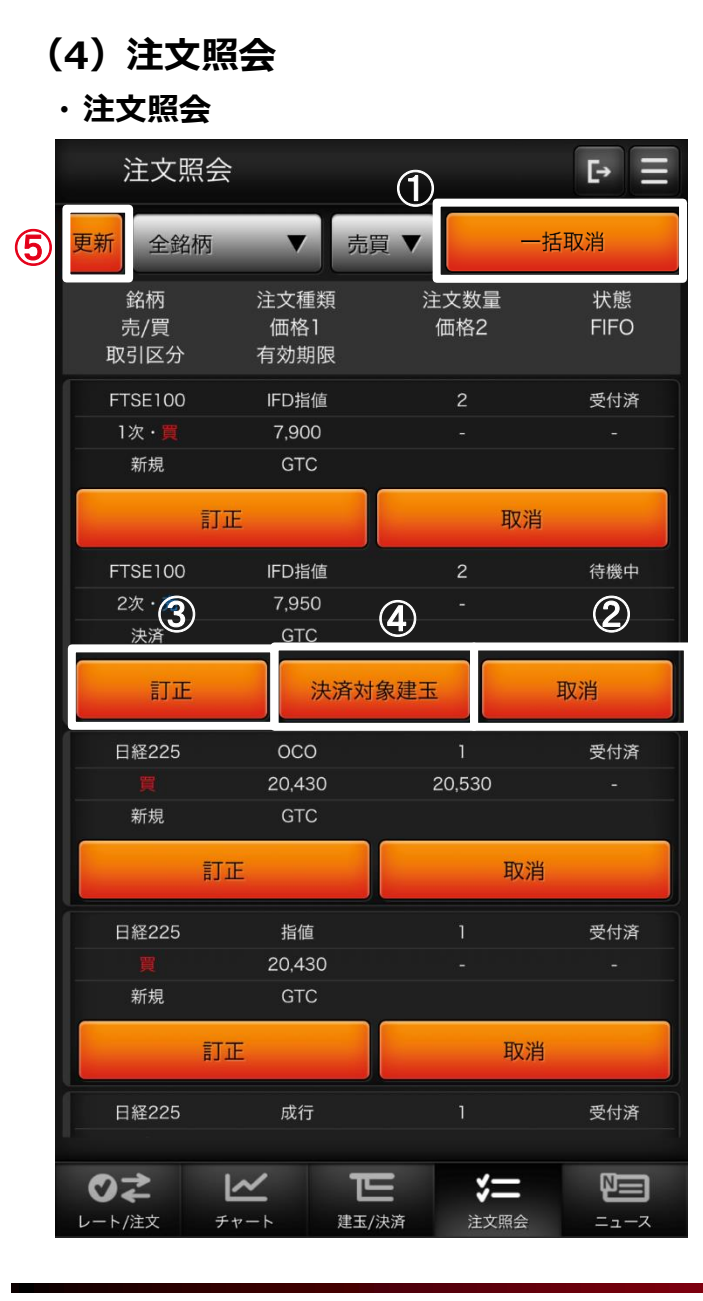

#### 1 一括取消

注文中の有効注文を全て取り消します。

取消可能な注文が存在しない場合は非表示となります。

表示内容が「銘柄」または「売買」でフィルタリングされていない場合は 非活性となります。

2 取消

指定した注文を取り消します。

注文が取消不可能な場合は非活性となります。

3 訂正

注文訂正画面へ遷移します。

注文が訂正不可能な場合は非活性となります。

④ 決済対象建玉

取引区分が「決済」の注文にのみボタンが表示されます。

決済対象建玉情報ダイアログを表示します。

5 更新

クリックすることで注文照会画面が更新されます。

※1ページ内に15件の注文情報が表示されます。15件を超える場合は 注文情報の最下段に2ページ目へのリンクが表示されます。

※注文照会は有効注文のみ表示されます。 成立・取消された注文は表示されません。

#### (4) 注文照会

・注文照会(注文訂正)

| 22,000 + |
|----------|
| 十枚       |
|          |
| する       |
| 2)       |
|          |
|          |
|          |

| く 訂正確認     |          |             | [• ≡ |
|------------|----------|-------------|------|
| 銘柄         | 日經(2022) |             |      |
| 売/寶        |          |             |      |
| 取引区分       | 新規       |             |      |
| 注文種類       | 泛指值      |             |      |
| 注文價格       | 24,059   |             |      |
| 注文数量       | 1枚       |             |      |
| 有効期限       | GTC      | 3           |      |
| 取引パスワード    |          |             |      |
| <b>a</b> 2 | で回から省略   | (4)         |      |
| 戻る         |          | <b>訂正する</b> |      |
|            |          |             |      |
| 0≵ ⊻       | E        | *=          |      |

決済対象建玉ボタン
 クリックで決済対象建玉情報
 ダイアログを表示します。
 確認するボタン
 クリックで訂正確認画面に遷移
 します。
 取引パスワードを入力します。
 訂正するボタン
 クリックで訂正します。

## (4) 注文照会

1

#### ・決済対象建玉情報ダイアログ

| 決済対象建玉情報 |                     |  |  |
|----------|---------------------|--|--|
| 約定日時     | 2019/01/24 19:18:43 |  |  |
| 建玉数量     | 2                   |  |  |
| 決済可能数量   | 0                   |  |  |
| 約定価格     | 15,132              |  |  |
| 前日清算価格   | 1                   |  |  |
| 評価価格     | 21,427              |  |  |
|          | 1,259,000           |  |  |
| 未決済金利相当額 | 0                   |  |  |
| 未決済配当相当額 | 0                   |  |  |
| 差引損益     | 1,259,000           |  |  |
| 閉じる      |                     |  |  |

#### 1 閉じる

タップすることで「決済対象建玉情報」ダイアログを閉じます。

#### (5) ニュース

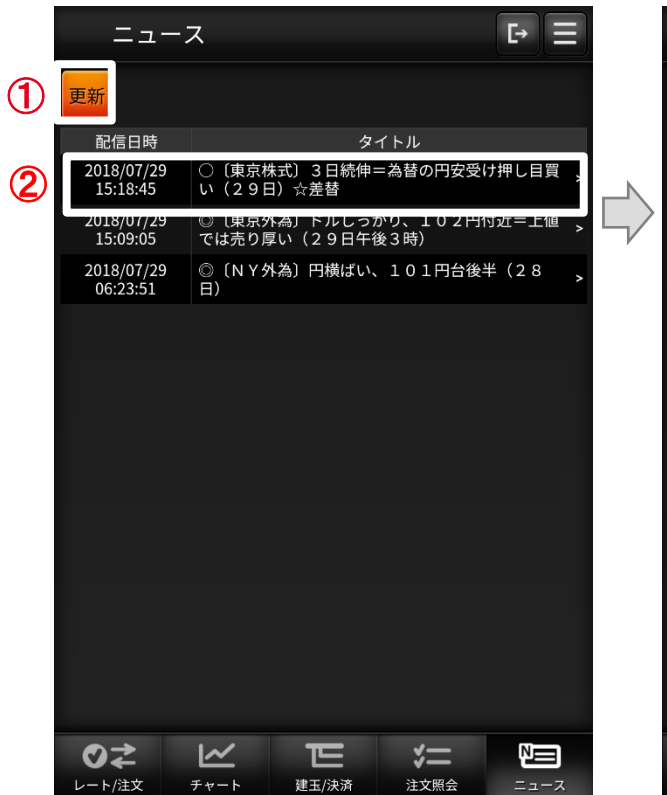

#### く ニュース詳細

○〔東京株式〕3日続伸=為替の円安受け押し目買い(29日)☆差替

2018/07/29 15:18:45

Ŀ

【第1部】為替の円安基調を受けて堅調に始まった後も、主力 銘柄中心に押し目買いが先行した。日経平均株価は前日比88円 67銭高の1万5618円07銭、東証株価指数(TOPIX) は4.34ポイント高の1290.41と、ともに3営業日続伸 した。

東証1部の57%が値上がりし、値下がりは34%だった。出 来高は16億8103万株、売買代金は1兆5819億円。 業種別株価指数(33業種)は、倉庫・運輸関連業、鉱業、情

報・通信業の上昇が目立ち、下落は石油・石炭製品、その他金融 業など。

個別では、日産自が上伸し、日立、富士通、日本電産は値上が りした。キーエンスは大幅続伸。三井住友が小高く、三井不、菱 地所が買われた。岩谷産は急反発。NTTは大幅高で、ソフトバ ンクがしっかり。ファーストリテは急伸した。半面、ホンダが軟 調。ソニー、東芝、ファナックが値下がりした。みずほFG、三 菱UFJが小安く、野村、アイフルが売られた。

【第2部】6日続伸。郷鉄工が買われ、積水工機、小島鉄も値 を上げた。半面、ソディックは大幅安。出来高9940万株。 【外国株】まちまち。出来高8万2300株。(続) [時事通信社]

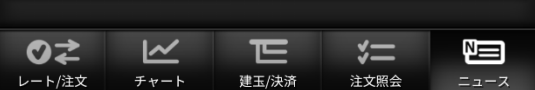

#### 1 更新

ニュースの一覧を更新します。

2 ニュース詳細

ニュース一覧の行をクリックするとニュース詳細へ 遷移します。

## (1) メニュー

| < 10021309   | • |
|--------------|---|
| 1 取引國際統会     |   |
| 2 証拠全状況照会    |   |
| ③ 出金依頼       |   |
| ④ 金利·配当相当額一覧 |   |
| 5 入出金照会      |   |
| 6 お知らせ       |   |
| () お客さま別お知らせ |   |
| ⑧ 取引所お知らせ    |   |
| (9) 指定レートメール |   |

| 10     | 取引バスワード省略設定解除                           |
|--------|-----------------------------------------|
| 1      | メール通知設定                                 |
| 12     | 取引設定                                    |
| 13     | 銘柄詳細情報                                  |
| 1      | 価格データ                                   |
| 15     | ヘルプ                                     |
| 16     | ログアウト                                   |
|        |                                         |
| レート/住文 | ▶ ● ● ● ● ● ● ● ● ● ● ● ● ● ● ● ● ● ● ● |

- ①「取引履歴照会」画面へ遷移します。
- 2 「証拠金状況照会」画面へ遷移します。
- ③「出金依頼」画面を別タブで表示します。
- ④「金利・配当相当額一覧」画面を別タブで
   表示します。
- 5「入出金照会」画面へ遷移します。
- 6「お知らせ」画面へ遷移します。
- ⑦「お客さま別お知らせ」画面へ遷移します。
- ⑧「取引所お知らせ」画面へ遷移します。
- ⑨「指定レートメール」画面へ遷移します。
- ⑩「取引パスワード省略設定解除」画面へ 遷移します。
- 11 「メール通知設定」画面へ遷移します。
- 12「取引設定」画面へ遷移します。
- 13 「銘柄詳細情報」画面へ遷移します。
- 19「価格データ」画面へ遷移します。
- 15 当社ウェブサイトのヘルプページを別タブで

表示します。

16 ログアウトします。

#### (2) 取引履歴照会 ・取引履歴照会 **〈**取引履歴照会 Ŀ 1 検索条件入力 3 注文数量 取引区分 銘柄 売/買 約正価格 注文種類 状態 差引損益 決済 注文済 日経225 売 \_ > 指値 日経225 売 新規 21.428 > 約定済 成行 新規 日経225 21,430 > 成行 約定済 1 2 NYダウ <mark>売</mark> 成行 決済 約定済 26,012 > FTSE100 売 決済 5,300 > 約定済 成行 2(1) DAX 売 決済 9.280 > 約定済 成行 2(1) 9,061 > 決済 約定済 DAX 売 成行 201.300 1 決済 失効 日経225 売 - > 成行 1 NYダウ 👼 決済 ⊘⋧ E \*= $\sim$ -ト/注文 チャート 建玉/決済 注文照会

#### 1 検索条件入力

検索条件入力画面に遷移します。

2 取引履歴一覧

一覧の履歴行をタップすることで「取引履歴詳細」画面に遷移します。 また、一覧の注文数量のみ、取引内容が「分割約定」だった場合は 注文数量の横に「()」が表示され約定数量が表示されます。 ③ 注文数量

押下時、ヘルプダイアログを表示します。

※取引履歴は初期設定で過去1週間分が表示されます。 最大で過去15か月分をご確認いただけますが、検索条件入力画面で 期限を設定していただく必要があります。

※1ページ内に15件の注文情報が表示されます。15件を超える場合は 注文情報の最下段に2ページ目へのリンクが表示されます。

#### ・注文数量ヘルプダイアログ

| 分割約定した<br>す。<br>その場合、( | 場合、約定明細単位で一覧が表示されま<br>)内に約定数量を表示します。 |
|------------------------|--------------------------------------|
|                        | ОК                                   |

# (2) 取引履歴照会

·取引履歴照会·検索条件

|   | く取引  |     | ĿΞ        |    |            |
|---|------|-----|-----------|----|------------|
| 1 |      | 以下  | の条件で検索    | する |            |
|   | 注文日  | 20  | 019/03/26 | 2  | 2019/04/02 |
|   | 約定日  |     | ~         |    |            |
|   | 銘柄   | すべて | _         | _  | ▼          |
|   | 取引区分 | すべて | _         | _  | ▼          |
|   | 注文方法 | すべて | _         | _  | ▼          |
|   | 売/買  | すべて | _         | _  | ▼          |
|   | 状態   | すべて | _         | _  | ▼          |
|   |      |     |           |    |            |
|   |      |     |           |    |            |
|   |      |     |           | ジー |            |

取引履歴・検索条件
 検索したい項目を絞り込めます。
 「以下の条件で検索する」ボタンをタップすることで「取引履歴照会」
 画面に検索結果が反映されます。
 ※検索対象は過去15か月分となります。

#### ▼ メニュー

# (2) 取引履歴照会

#### ・取引履歴詳細

|   | く取引履歴詳細 |      |        |      |      |
|---|---------|------|--------|------|------|
| 1 |         | 取引   | 履歴一覧に展 | える   |      |
|   | 銘柄      |      | 日経225  |      |      |
|   | 売/買     |      |        |      |      |
|   | 取引区分    |      | 決済     |      |      |
|   | 状態      |      | 約定済    |      |      |
|   | 注文数量    |      | 1      |      |      |
|   | 約定数量    |      | 1      |      |      |
|   | 注文方法    |      | 通常     |      |      |
|   | 注文種類1   |      | 成行     |      |      |
|   | 注文価格1   |      |        |      |      |
|   | 注文種類2   |      |        |      |      |
|   | 注文価格2   |      |        |      |      |
|   | 約定価格    |      | 22,050 |      |      |
|   | 売買損益    |      | 4,000  |      |      |
|   | 金利・配当相  | 当額   | 200    |      |      |
|   | 差引損益    |      | 4,200  |      |      |
|   | ♥₹      | ~    | E      | *=   |      |
|   | レート/注文  | チャート | 建玉/決済  | 注文照会 | ニュース |

|   | 注文日時   |        | 2019/04/02 1 | 6:01:02 |      |
|---|--------|--------|--------------|---------|------|
|   | 注文訂正日時 |        |              |         |      |
|   | 注文取消日時 |        |              |         |      |
|   | 約定番号   |        | 19092000001  | 43303   |      |
|   | 注文番号   |        | 19092000000  | 40303   |      |
| 2 |        |        | 決済対象         |         |      |
|   | Ø≵     | $\sim$ | E            | *=      |      |
|   | レート/注文 | チャート   | 建玉/決済        | 注文照会    | ニュース |

#### 1 取引履歴一覧に戻るボタン

タップすることで「取引履歴照会」画面へ遷移します。

2 決済対象ボタン

明細が決済注文で約定済である場合、「決済対象」ボタンが表示されます。 タップすることで「決済対象」画面へ遷移します。 1

#### (2) 取引履歴照会

・取引履歴(決済対象)

| く 決済対象      |                  |      | E• = |
|-------------|------------------|------|------|
|             | 取引履歴詳細に夏         | える   |      |
| 銘柄          | 日経225            |      |      |
| 売/買         |                  |      |      |
| 取引区分        | 新規               |      |      |
| 約定数量        | 1                |      |      |
| 約定価格        | 22,010           |      |      |
| 手数料(税込)     | 972              |      |      |
| 約定日時        | 2019/03/12 11:46 | :10  |      |
| 約定番号        | 190710000001880  | 03   |      |
|             |                  |      |      |
|             |                  |      |      |
|             |                  |      |      |
|             |                  |      |      |
|             |                  |      |      |
|             |                  |      |      |
|             |                  |      |      |
| ⊘≵ ⊻        | E                | *=   |      |
| レート/注文 チャート | 建玉/決済            | 注文照会 | ニュース |

1 取引履歴詳細に戻るボタン

タップすることで「取引履歴詳細」画面へ遷移します。

# (3) 証拠金状況照会

| く 証拠金り    | 状沉照会              |         |            | E→ E       |
|-----------|-------------------|---------|------------|------------|
|           | 2021/03/10 20:51: | 56      | 更新         |            |
| 証拠金余力     |                   |         | 16,        | 476,192 円  |
| 証拠金ステータス  | ζ                 |         | 適正         |            |
| 現在のレバレッジ  | 2                 |         |            | 1倍以下       |
| 証拠金維持率    |                   |         | 15         | 5,078.35 % |
| 有効証拠金額    |                   |         | 16,        | 586,192 円  |
| 証拠金不足額    |                   |         |            | 0円         |
| 総必要証拠金額   |                   |         |            | 110,000 円  |
| 維持証拠金額    |                   |         |            | 110,000 円  |
| 発注可能額     |                   |         | 15,        | 662,992 円  |
| 出金可能額     |                   |         | 15,        | 662,992 円  |
| 入金可能額     |                   |         | 29,        | 700,000 円  |
| プレアラート基準  | 種額                |         |            | 132,000 円  |
| アラート基準額   |                   |         |            | 88,000 円   |
| ロスカット基準額  | Į                 |         |            | 55,000 円   |
| 年間損益 (参考) |                   |         | 5,         | 490,592 円  |
|           |                   |         |            |            |
| 有効証拠金額    |                   |         | 40.50      |            |
|           |                   |         | 16,50      | 6,192 H    |
|           |                   | =       |            |            |
| 証拠金預託額    |                   |         |            |            |
|           |                   |         | 15,772     | 2,992 円    |
|           |                   | +       |            |            |
| 受渡予定額     |                   |         |            |            |
|           |                   |         |            | 0円         |
|           |                   |         |            |            |
|           |                   |         |            |            |
| 出金化粮酿     |                   |         |            |            |
|           |                   |         |            | 0 14       |
|           |                   | +       |            |            |
| 評価損益      |                   |         |            |            |
| 0⇒        |                   | T       | <u>*</u> = |            |
|           | ±++               | a = /法容 | は文明会       | -7-7       |

| く証拠金状               | 況照会              |          |                   | E→ E            |
|---------------------|------------------|----------|-------------------|-----------------|
|                     | 2021/03/10 2     | 0:51:56  | 更                 | 新               |
|                     |                  | +        |                   |                 |
| 出金依頼額               |                  |          |                   | 0 Ξ             |
|                     |                  | +        |                   | 011             |
| 評価損益                |                  |          |                   |                 |
|                     |                  |          | 8                 | 811,600 円       |
|                     |                  | +        |                   |                 |
| 金利・配当相当             | 当額累計             |          |                   |                 |
|                     |                  |          |                   | 1,600円          |
| 証拠金維持率              |                  |          |                   | >               |
|                     |                  |          | 1                 | ,<br>5,078.35 % |
| யுகள்கள்            |                  |          |                   |                 |
| 山田山肥銀               |                  |          | 15                | ,<br>,662,992 円 |
|                     |                  |          |                   | , ,             |
| 入金可能額               |                  |          | 20                | )<br>700 000 田  |
|                     |                  |          | 29                | ,700,000 []     |
| 計算式<br>· 証拠全全力      |                  |          |                   |                 |
| =有効証拠金額             | -維持証拠金額          |          |                   |                 |
| ・証拠金維持率<br>=(有効証拠金額 | 負:維持証拠金額)×       | 100      |                   |                 |
| ・出金可能額<br>=現金予定残高・  | -総必要証拠金額-出       | ¦金依頼額+[評 | 「価損益+金利・配         | 当相当額累計]※        |
| ※評価損益+金             | 利・配当相当額累認        | †がマイナスの  | 場合のみ加算され          | ます。             |
| ・入金可能額<br>=取引限度額-終  | 入出金額             |          |                   |                 |
| <b>◎</b><br>レート/注文  | <u>₩</u><br>₹r-ト | 建玉/決済    | <b>ジニ</b><br>注文照会 |                 |

更新
 口座情報の表示を最新にします。
 ボタン横に更新日時を表示します。

Copyright © Internet Initiative Japan Inc., All rights reserved.

# (3) 証拠金状況照会

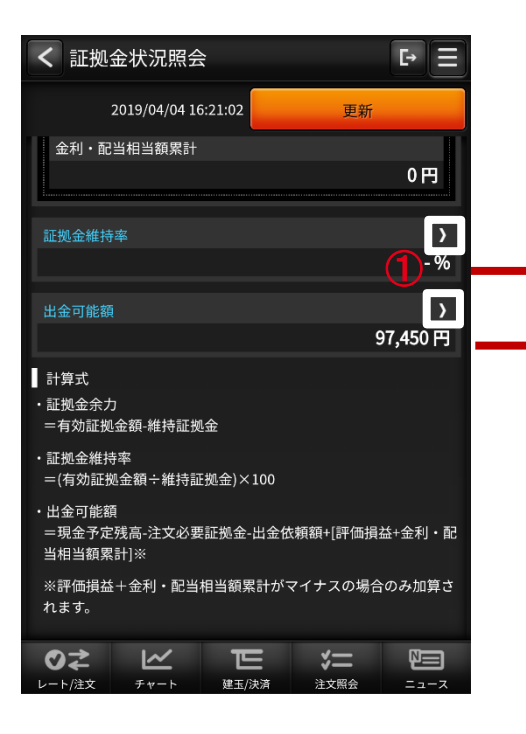

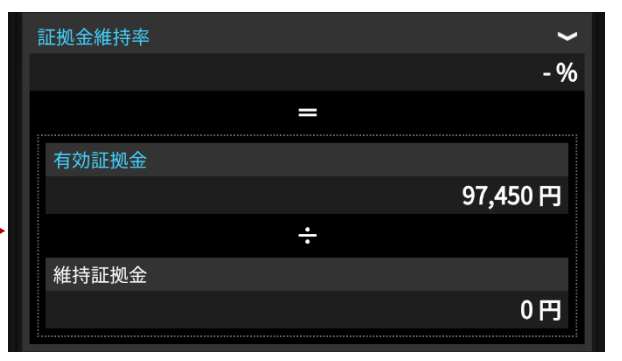

# ① エクスパンド 「>」をタップすると各内訳が表示されます。

| 出金 | 可能額           | ~        |
|----|---------------|----------|
|    |               | 97,450 円 |
|    | =             | -        |
| 現  | 金予定残高         |          |
|    |               | 97,450 円 |
| 内訳 | 2019/04/04    | 97,450 円 |
|    | -             |          |
| 評  | 価損益+金利・配当相当額累 | 計        |
|    |               | 0円       |
| 内  | 評価損益合計        | 0円       |
| 訳  | 金利・配当相当額累計    | 0円       |
|    | -             | -        |
| 注  | 文必要証拠金        |          |
|    |               | 0円       |
|    | -             | -        |
| 出  | 金依頼額          |          |
|    |               | 0円       |

# (4) 出金依頼

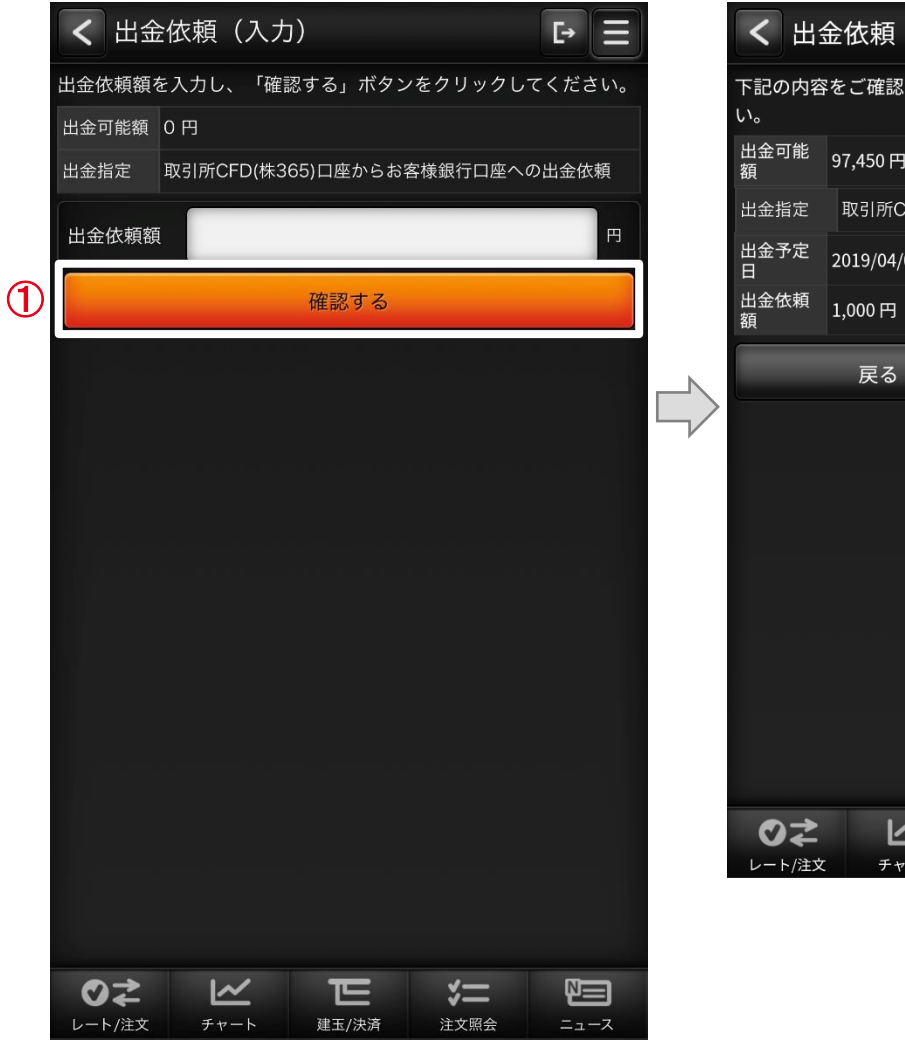

| く出          | 金依頼(確認     | 2)       |          | <b>F</b> → Ξ |
|-------------|------------|----------|----------|--------------|
| 「記の内容<br>、。 | をご確認のうえ、   | 、「出金依頼   | 」ボタンを押し  | てくださ         |
| 出金可能<br>領   | 97,450 円   |          |          |              |
| 出金指定        | 取引所CFD(株3  | 65)口座からお | 客様銀行口座への | の出金依頼        |
| 出金予定<br>日   | 2019/04/05 |          |          |              |
| 出金依頼<br>頃   | 1,000円     |          |          |              |
|             | 戻る         |          | 出金依頼     | Ę            |
|             |            |          | 2        |              |
|             |            |          | Ŭ        |              |
|             |            |          |          |              |
|             |            |          |          |              |
|             |            |          |          |              |
|             |            |          |          |              |
|             |            |          |          |              |
|             |            |          |          |              |
|             |            |          | ジニ       |              |
|             |            | 建玉/水川    | 江入照五     |              |

 確認するボタン タップで確認画面に切り替わります。
 出金依頼ボタン
 タップで登録金融機関口座への出金 指示を行います。

※全額出金ではない5,000円未満のご出金については、 振込手数料をお客様の取引口座より徴収する場合が ございます。

## (5) 金利·配当相当額一覧

|   | く金利・                     | 配当相当 | 額一覧   |      | E• =    |
|---|--------------------------|------|-------|------|---------|
| 1 | 日経225                    | ▼    |       | 201  | 9年03月 🔻 |
|   | 取引日<br>受渡日               | 売    | 買     | 日数   | 清算価額    |
|   | 2019/03/01<br>2019/03/05 |      | 100   | 1    | 24,989  |
|   | 2019/03/04<br>2019/03/06 |      | 100   | 1    | 21,970  |
|   | 2019/03/05<br>2019/03/07 |      | 100   | 1    | 24,990  |
|   | 2019/03/06<br>2019/03/08 |      | 100   | 3    | 22,000  |
|   | 2019/03/07<br>2019/03/11 |      | 100   | 1    | 22,000  |
|   | 2019/03/08<br>2019/03/12 |      | 100   | 1    | 24,989  |
|   | 2019/03/11<br>2019/03/13 |      | 100   | 1    | 21,970  |
|   | 2019/03/12<br>2019/03/14 |      | 100   | 1    | 21,970  |
|   | 2019/03/13<br>2019/03/15 |      | 100   | 3    | 21,970  |
|   | 2019/03/14               |      | 100   | 1    | 21.970  |
|   | ♥₹                       | ~    | E     | *=   |         |
|   | レート/注文                   | チャート | 建玉/決済 | 注文照会 | ニュース    |

| 1 金 | 利·配当相当額一覧·検索条件 |
|-----|----------------|
| 検索し | たい項目を絞り込めます。   |

# (6)入出金照会

・入出金照会

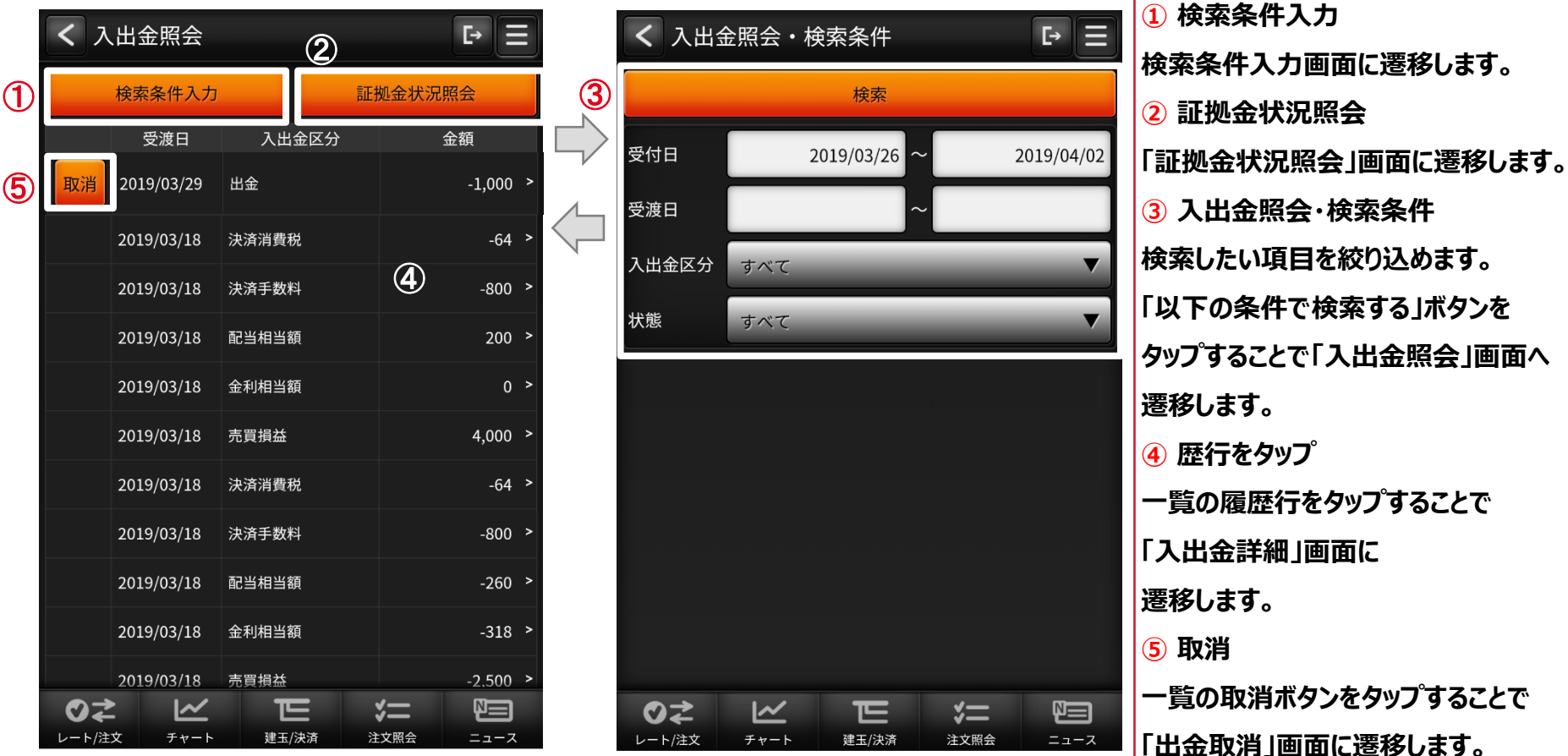

※入出金照会は初期設定で過去1週間分が表示されます。

最大で過去15か月分をご確認いただけますが、検索条件入力画面で

期限を設定していただく必要があります。

#### (6) 入出金照会

#### ・入出金詳細

| く 入出金詳細      | E→                  |
|--------------|---------------------|
| $\mathbb{D}$ | 入出金照会に戻る            |
| 受付日時         | 2019/03/14 11:39:26 |
| 受渡日          | 2019/03/18          |
| 入出金区分        | 金利相当額               |
| 金額           | 0                   |
| 状態           | 処理済                 |
| 入出金完了日時      | 2019/03/15 14:13:09 |
| 入出金番号        | 1907300000100803    |
| 事由           |                     |
|              |                     |
|              |                     |
|              |                     |
|              |                     |
|              |                     |
|              |                     |
|              |                     |
|              |                     |
|              |                     |

1 入出金照会に戻るボタン

タップすることで「入出金照会」画面へ遷移します。

# (6) 入出金照会

#### ・出金依頼取消

|   | < 出金依頼取消 | 肖(確認)               |   |
|---|----------|---------------------|---|
|   | 入出金番号    | 190980000000203     |   |
|   | 受付日時     | 2019/04/05 18:25:26 |   |
|   | 受渡日      | 2019/04/09          |   |
|   | 出金元口座    | くりっく株365            |   |
|   | 状態       | 受付済                 |   |
|   | 金額       | 100 円               |   |
|   | 事由       | -                   |   |
| 1 | 出金取消     | 戻る                  | 2 |
|   |          |                     |   |
|   |          |                     |   |
|   |          |                     |   |
|   |          |                     |   |
|   |          |                     |   |
|   |          |                     |   |
|   |          |                     |   |
|   |          |                     |   |
|   |          |                     |   |
|   | 0≵ ⊻     |                     |   |

| <ol> <li>1) 出金取消ボタン</li> </ol> |
|--------------------------------|
| タップで取消を実行します。                  |
| ② 戻るボタン                        |
| タップすることで「入出金照会」画面へ遷移します。       |

## (7) お知らせ

|   | く お知らせ                 |                        |                   | [→ 🔳               |  |
|---|------------------------|------------------------|-------------------|--------------------|--|
|   | 配信日時                   | <i>9</i> -             | イトル               |                    |  |
|   | 2018/07/20<br>17:37:00 | 【重要】 SSL 3.0<br>対応について | の脆弱性に             | 関する<br><b>&gt;</b> |  |
| 1 | 2018/07/20<br>17:36:00 | 臨時メンテナンス               | へのお知らせ            | >                  |  |
|   |                        |                        |                   |                    |  |
|   |                        |                        |                   |                    |  |
|   |                        |                        |                   |                    |  |
|   |                        |                        |                   |                    |  |
|   |                        |                        |                   |                    |  |
|   |                        |                        |                   |                    |  |
|   |                        |                        |                   |                    |  |
|   |                        |                        |                   |                    |  |
|   |                        |                        |                   |                    |  |
|   |                        |                        |                   |                    |  |
|   |                        | <b>正</b><br>ト 建玉/決済    | <b>ジニ</b><br>注文照会 | <b>1</b>           |  |

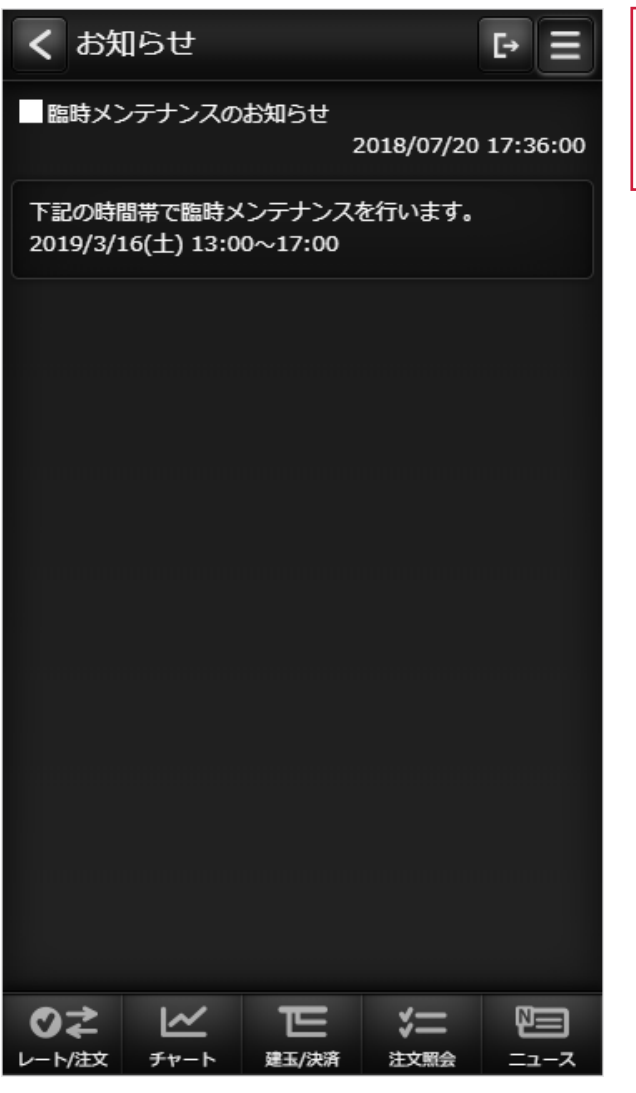

| ① お知らせ行をタップ        |
|--------------------|
| 一覧のお知らせ行をタップすることで  |
| 「お知らせ・詳細」画面に遷移します。 |

#### (8) お客さま別お知らせ

|   | <  | お客               | さま別は        | お知ら  | Ų   |              | <b>Γ</b> → |     |  |
|---|----|------------------|-------------|------|-----|--------------|------------|-----|--|
|   |    | 配信E              | 時           |      | 91  | ( hil        |            |     |  |
|   | 未  | 2018/0<br>06:00: | 07/02<br>01 | 【重要】 | プレア | <u>∋</u> -⊦a | のお知ら       | ;せ♪ |  |
| 1 | 既  | 2018/0<br>01:58: | 07/02<br>01 | 【重要】 | アラー | トのおち         | ISU        | ;   |  |
|   | 既  | 2018/0<br>23:59: | 07/01<br>01 | 【重要】 | 強制決 | 斉通知          |            | >   |  |
|   |    |                  |             |      |     |              |            |     |  |
|   |    |                  |             |      |     |              |            |     |  |
|   |    |                  |             |      |     |              |            |     |  |
|   |    |                  |             |      |     |              |            |     |  |
|   |    |                  |             |      |     |              |            |     |  |
|   |    |                  |             |      |     |              |            |     |  |
|   |    |                  |             |      |     |              |            |     |  |
|   |    |                  |             |      |     |              |            |     |  |
|   |    |                  |             |      |     |              |            |     |  |
|   | C  | )≵               | $\sim$      | E    |     | *=           | R          |     |  |
|   | ν- | ト/注文             | チャート        | 建玉/決 | 骑 2 | 主文照会         | =          | ュース |  |

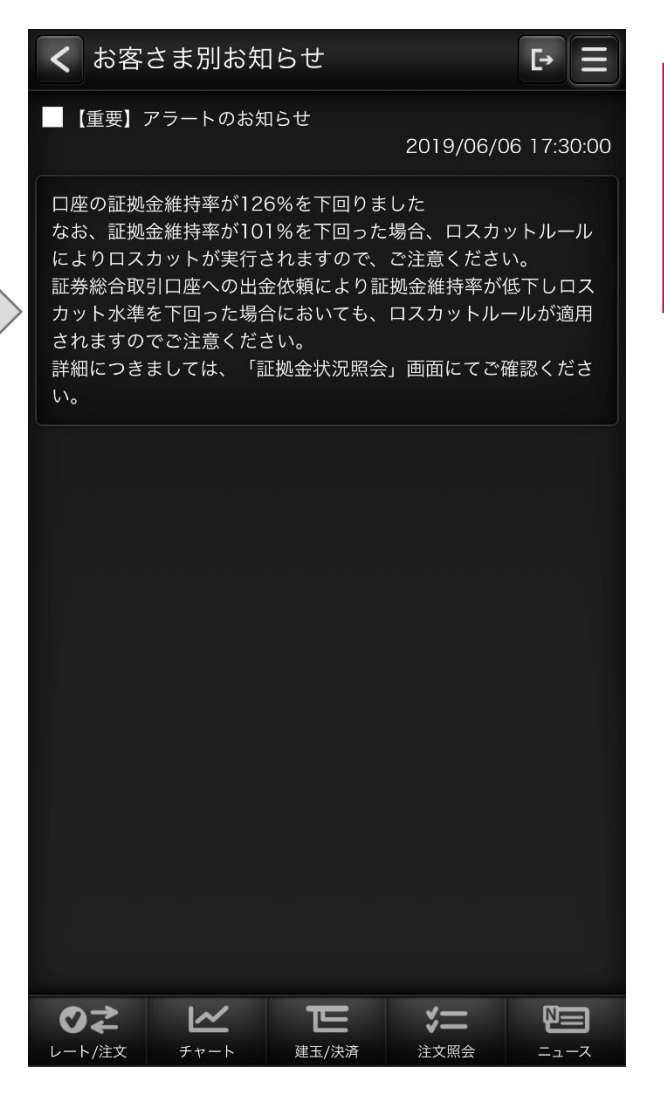

① お知らせ行をタップ 一覧のお知らせ行をタップすることで 「お客さま別お知らせ・詳細」画面に 遷移します。

#### (9)取引所お知らせ

|   | く取引用   | 所お知ら   | 5ŧ          |        | Ŀ Ξ  |  |
|---|--------|--------|-------------|--------|------|--|
|   | 配信日時   | 2019   | /01/30 10:: | 28:13  |      |  |
|   | 発行元区分  | シスラ    | テムアラート      |        |      |  |
|   | 重要度    |        |             |        | >    |  |
|   | タイトル   | シスラ    | テムアラート      |        |      |  |
|   | 配信日時   | 2019   | /01/30 10:: | 30:36  |      |  |
|   | 発行元区分  | 取引序    | お知らせ        |        | >    |  |
| U | 重要度    | 最重要    | £           |        |      |  |
|   | タイトル   | システ    | テムメンテナ      | ンスのお知ら | 5せ   |  |
|   |        |        |             |        |      |  |
|   |        |        |             |        |      |  |
|   |        |        |             |        |      |  |
|   |        |        |             |        |      |  |
|   |        |        |             |        |      |  |
|   |        |        |             |        |      |  |
|   |        |        |             |        |      |  |
|   |        |        |             |        |      |  |
|   |        |        |             |        |      |  |
|   |        |        |             |        |      |  |
|   |        |        |             |        |      |  |
|   |        |        |             |        |      |  |
|   | ⊘⋧     | $\sim$ | E           | *=     |      |  |
|   | レート/注文 | チャート   | 建玉/決済       | 注文照会   | ニュース |  |

| く取引所  | 「お知らせ ▶ 三                                                                                                    |
|-------|----------------------------------------------------------------------------------------------------|
| 配信日時  | 2019/01/30 10:30:36                                                                                                    |
| 発行元区分 | 取引所お知らせ                                                                                                    |
| 重要度   | 最重要                                                                                                    |
| タイトル  | システムメンテナンスのお知らせ                                                                                                    |
| 本文    | お客様各位<br>下記の日程でシステムメンテナンスを実施いたします。ご不便をおかけし減に申<br>し訳ございませんが、何とそご理解とご<br>了承を賜りますよう、よろしくお願い申<br>し上げます。<br>メンテナンスに伴うサービス停止期間:<br>2019年4月13日(土)~11月28日<br>(土)2:00 ※日本時間<br>影響範囲:全サービス |
|       |                                                                                                    |
|       | ビ に ジニ P目   チャート 建工/決済 注文照会 ニュース                                                                                                    |

 お知らせ行をタップ 一覧のお知らせ行をタップすることで 「取引所お知らせ・詳細」画面に 遷移します。

# (10) ログインパスワード変更

| くログ    | インパスワード変更                             | E+             | Ξ  |
|--------|---------------------------------------|----------------|----|
| 現在のログ・ | インパスワードと新しいログインパ<br>フード変更」ポタンを押してください | スワードをご入力<br>小。 | Øð |
| 現在のログ  | インバスワード                               |                |    |
|        |                                       |                |    |
| 新しいログ  | インバスワード                               |                |    |
|        |                                       |                |    |
| もう一度ご  | (入力ください (確認)                          |                |    |
|        |                                       |                |    |
|        | ((20-))に回用                            |                |    |
|        | ハスシート産業                               |                |    |

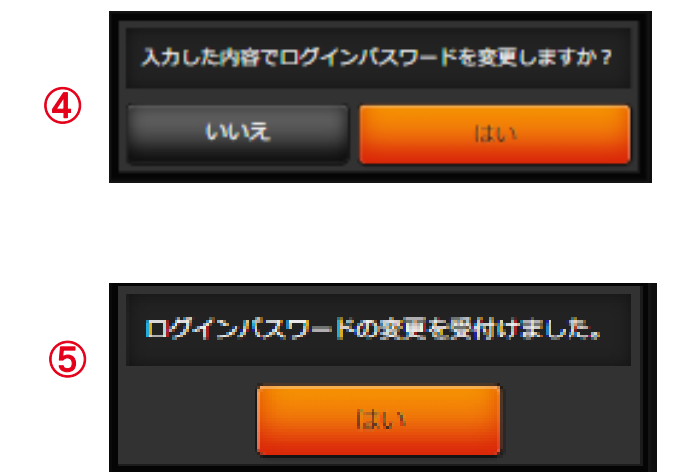

現在のログインパスワード
 現在のログインパスワードを入力します。

3新しいログインパスワード
 変更後のログインパスワード入力します。

③パスワード変更 タップすると、ログインパスワード変更確認ダイアログが表示されます。

④確認ダイアログ 変更する場合は「はい」をタップします。 変更を止める場合は「いいえ」をタップします。

5変更完了ダイアログ 変更が受け付けられると、ダイアログが表示されます。

## (11)取引パスワード変更

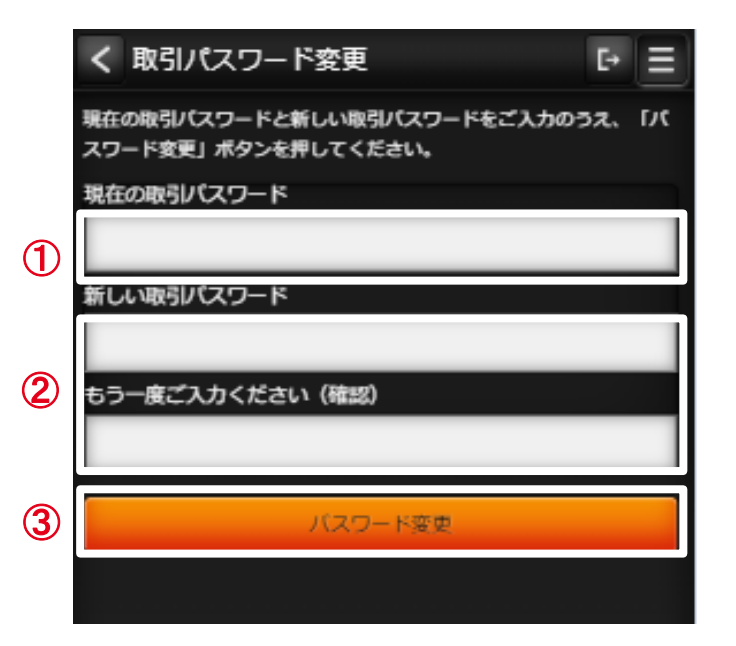

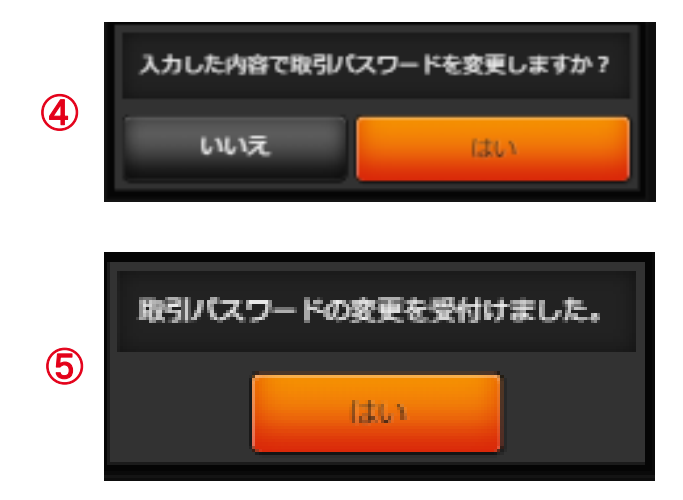

①現在の取引パスワード 現在の取引パスワードを入力します。

②新しい取引パスワード 変更後の取引パスワード入力します。

③パスワード変更 タップすると、取引パスワード変更確認ダイアログが表示されます。

④確認ダイアログ 変更する場合は「はい」をタップします。 変更を止める場合は「いいえ」をタップします。

5変更完了ダイアログ 変更が受け付けられると、ダイアログが表示されます。 (12) 指定レートメール

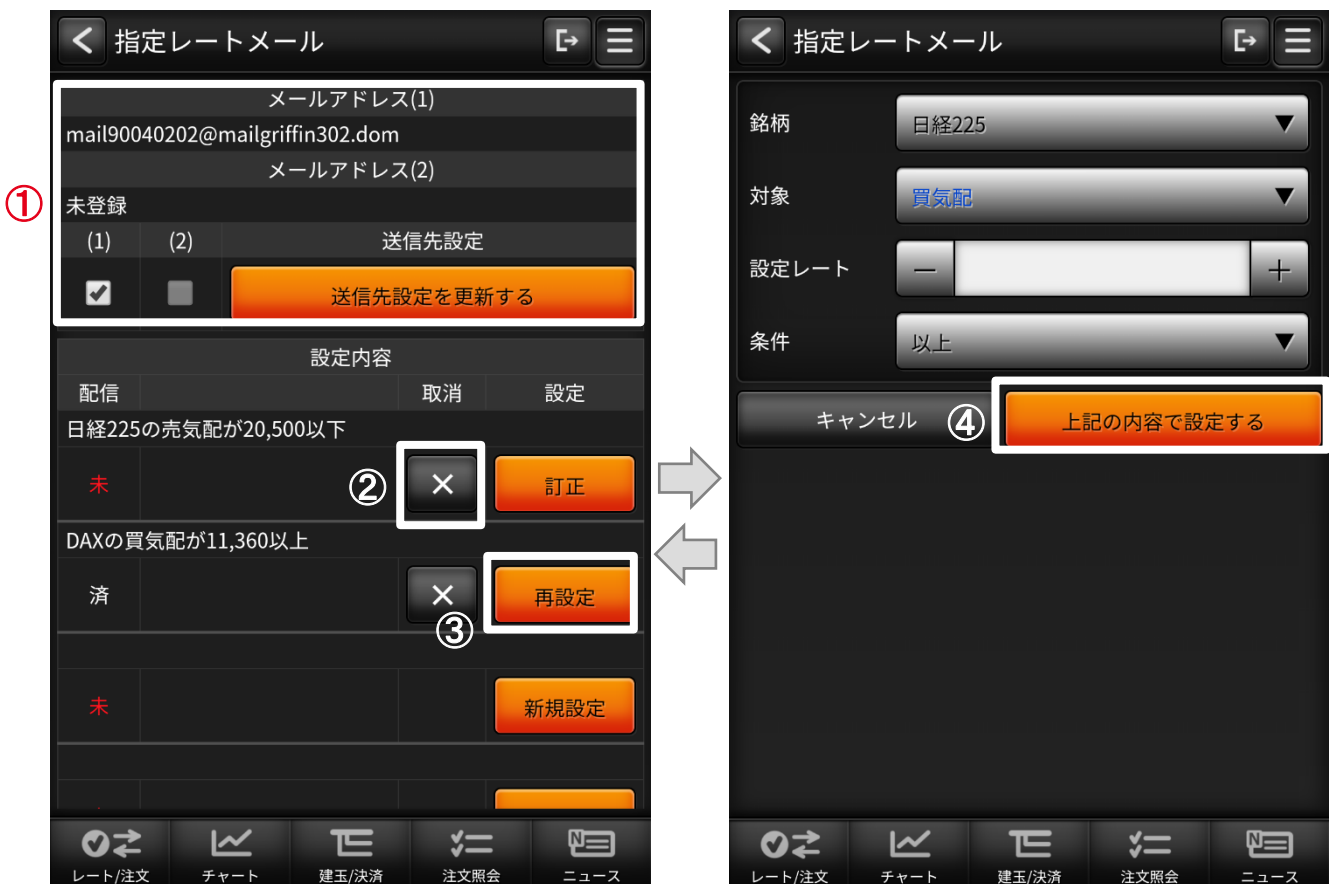

(1) メール送信先 指定レートメールの送信先を選択します。 「送信先設定を更新する」ボタンを クリックすると設定されます。 2 [×」ボタン 送信条件が設定されている場合に 表示されます。 タップすると該当の送信条件が 削除されます。 ③ 訂正、再設定、新規設定ボタン 指定レートメール送信条件設定画面に 遷移します。 4) 指定レートメール送信条件設定画面 送信条件を入力して「上記の内容で 設定する」ボタンをクリックすると 送信条件が登録されます。

# (13)取引パスワード省略設定解除

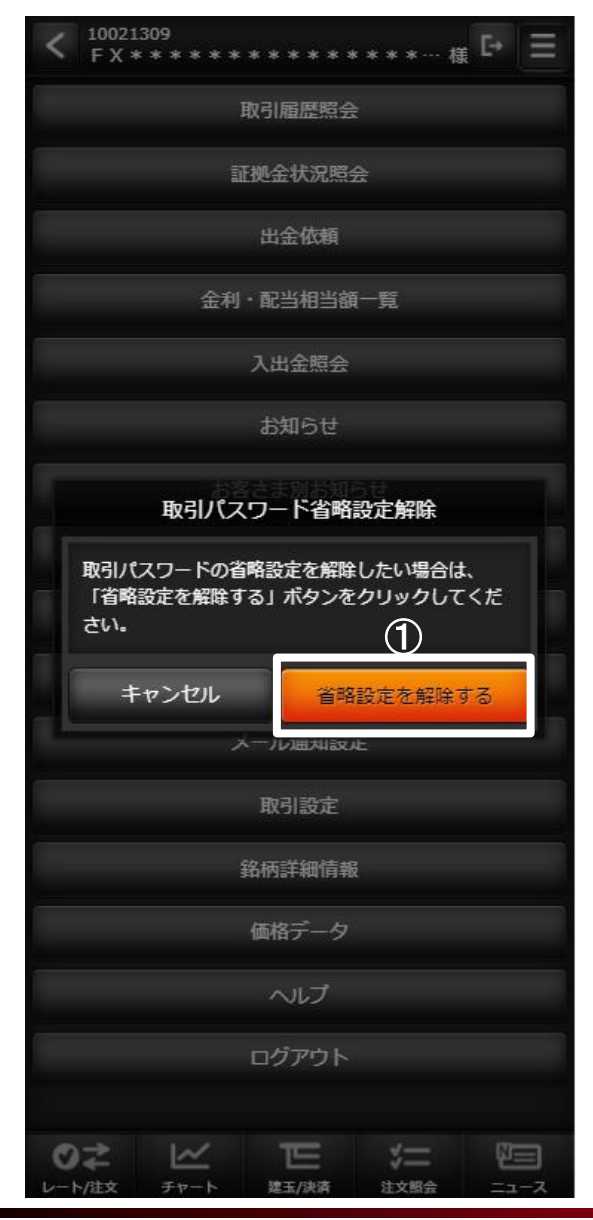

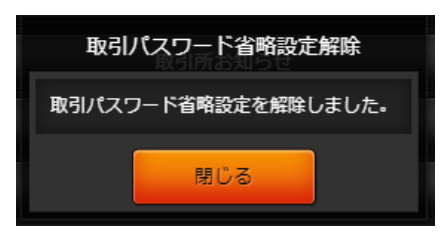

「省略設定を解除する」ボタンをタップすると、ポップアップが表示され取引パスワード省略設定が解除されます。

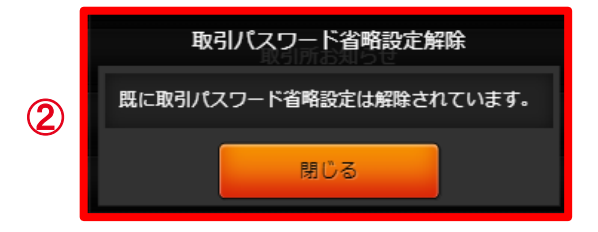

②取引パスワード省略設定がされていない 場合、ポップアップで通知されます。

### (14) メール通知設定

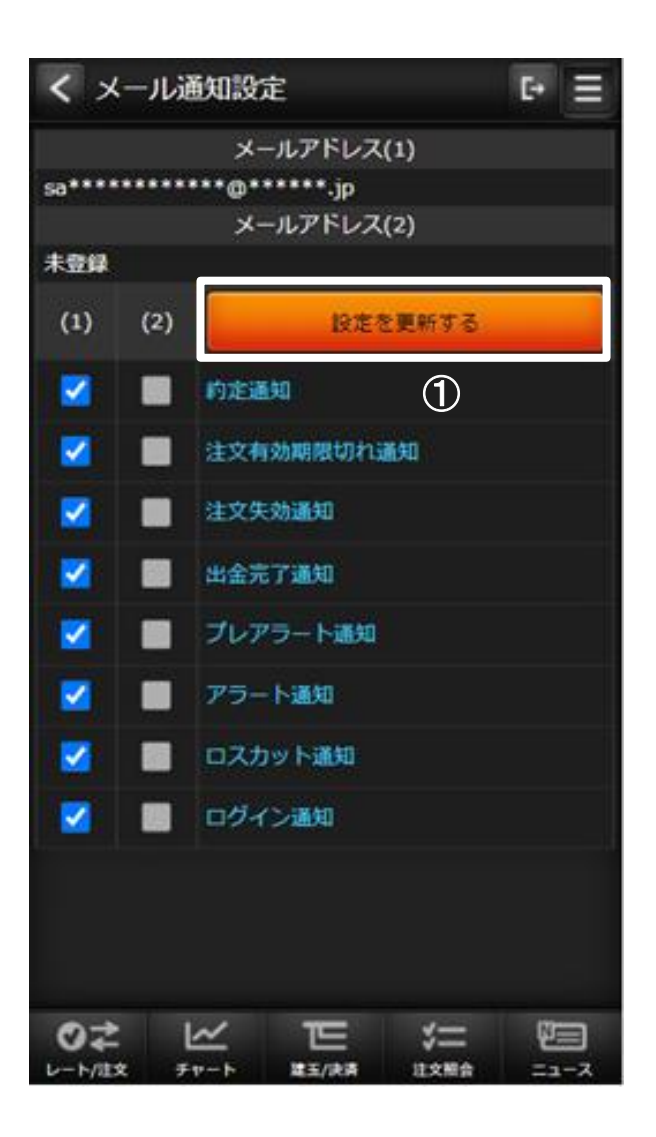

1 各種配信設定

配信してほしいメールにチェックして、設定を更新する

ボタンをタップすることで通知設定が更新されます。

## (15) 取引設定

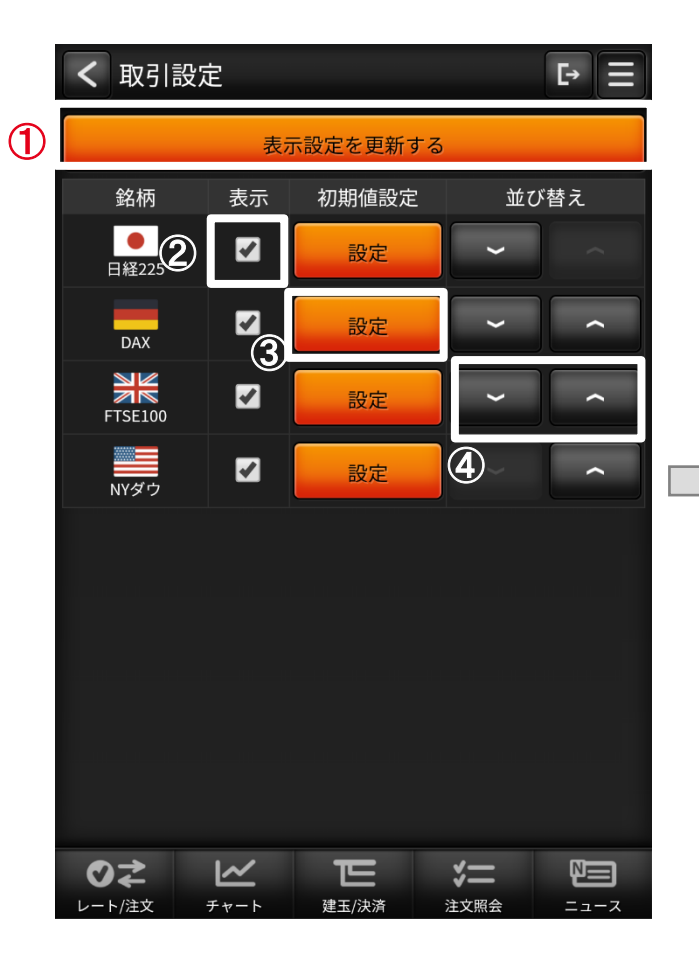

| く     初期値設定     ► |           |     |       | F→ Ξ       |      |                |
|-------------------|-----------|-----|-------|------------|------|----------------|
|                   | 戻る        | (5  |       | 取引設定       | 三を更新 | <mark>新</mark> |
| 銘柄                |           | •   | 日経225 |            |      |                |
| 注文数量              |           | _   |       | 1          | +    | 枚              |
| 取引区分              |           | 新規  | _     | _          | -    | ▼              |
| 指値                |           | _   |       | 50         | +    | pips           |
| 逆指値               |           | _   |       | 50         | +    | pips           |
| 有効期限              |           | GTC | _     | _          | -    | ▼              |
| 1クリック<br>発注モード    |           |     | -     | OFF        | -    |                |
|                   |           |     |       |            |      |                |
|                   |           |     |       |            |      |                |
|                   | <u>کا</u> | <   |       | <b>》</b> 二 |      |                |

1 表示設定を更新する タップすることで「取引設定」画面内 の各種設定内容を保存します。 2 表示チェックボックス プライスボードに銘柄の表示、 非表示を設定します。 3 設定ボタン 初期値設定画面へ遷移します。 4) 並び替え プライスボードの銘柄の並び順を 設定します。 5 取引設定を更新 タップすることで「初期値設定」 画面内の取引機能に関する各種 初期値設定を保存します。

#### (16) 銘柄詳細情報

#### ・くりっく株365で取り扱っている銘柄の情報を表示します。

| く銘柄詳細情報     |         |       | Ŀ Ξ     |
|-------------|---------|-------|---------|
| 取扱商品        | 取引単位    | 注文:   | 受付可能幅   |
| 取引最終日       | 刻み値     | 発)    | 注証拠金    |
| リセット日       | 発注上限数量  | 証拠    | 1金所要額   |
| 日経225       |         | 100   | 1000    |
| 2021/03/11  |         | 1     | 100,000 |
| 2021/03/12  |         | 500   | 153,330 |
| DAX         |         | 100   | 1000    |
| 2021/03/18  |         | 1     | 60,000  |
| 2021/03/22  |         | 200   | 98,920  |
| FTSE100     |         | 100   | 1000    |
| 2021/03/18  |         | 1     | 40,000  |
| 2021/03/22  |         | 200   | 48,180  |
| NYダウ        |         | 100   | 1000    |
| 2021/03/18  |         | 1     | 110,010 |
| 2021/03/22  |         | 200   | 208,080 |
| 日経(2021)    |         | 100   | 1000    |
| 2021/12/09  |         | 1     | 48,640  |
| 2021/12/10  |         | 500   | 153,330 |
| DAX(2021)   |         | 100   | 1000    |
| 2021/12/16  |         | 1     | 28,030  |
| 2021/12/20  |         | 200   | 98,920  |
| FTSE(2021)  |         | 100   | 1000    |
| 2021/12/16  |         | 1     | 26,000  |
| 2021/12/20  |         | 200   | 27,000  |
| NY9*9(2021) | 2       | 10    | 1000    |
| 2021/12/16  |         | 1     | 47,590  |
| 2021/12/20  |         | 2,000 | 20,910  |
| 金(2021)     |         | 100   | 1000    |
| 2021/12/16  |         | 1     | 28,500  |
| 2021/12/20  |         | 200   | 28,000  |
| 原油(2021)    |         | 100   | 500     |
| 2021/12/16  |         | 1     | 15,000  |
| 2021/12/20  |         | 200   | 15,000  |
| ⊘≵ ⊻        | E       | *=    |         |
| レート/注文 チャート | 、 建玉/決済 | 注文照会  | ニュース    |

(17)価格データ

|   | く 価格データ               |                  | Ŀ Ξ                        | )           |
|---|-----------------------|------------------|----------------------------|-------------|
| 1 |                       | 検索条件入力           |                            | Ć           |
|   | 取引日<br>銘柄             | 始値<br>終値         | 高値<br>安値<br>出来高            |             |
|   | 2019/04/03<br>日経225   | 24,991<br>22,000 | 24,991<br>21,970<br>1,787  | $\langle -$ |
|   | 2019/04/03<br>DAX     | 11,000<br>11,600 | 11,904<br>10,980<br>197    |             |
|   | 2019/04/03<br>FTSE100 |                  | -<br>-<br>0                |             |
|   | 2019/04/03<br>NYダウ    | 24,602<br>24,500 | 25,403<br>24,475<br>1,257  |             |
|   | 2019/04/02<br>日経225   | 22,260<br>22,000 | 24,000<br>21,970<br>12,207 |             |
|   | 2019/04/02<br>DAX     | 10,980<br>12,042 | 12,042<br>10,980<br>695    |             |
|   | 2019/04/02<br>FTSE100 |                  | -<br>-<br>0                |             |
|   | 2019/04/02<br>NYダウ    | 24,801<br>24,500 | 25,403<br>24,475<br>174    |             |
|   | 2019/04/01            | 22.000           | 23,880                     |             |
|   |                       |                  |                            |             |

|               | く価格・       | データ・核 | 续索条件   |    | Ŀ |
|---------------|------------|-------|--------|----|---|
| 2             |            | 以下    | の条件で検索 | する |   |
| $\rightarrow$ | 対象日付       |       |        | ~  |   |
| 5             | 銘柄         |       | すべて    | _  | ▼ |
| 4             |            |       |        |    |   |
|               |            |       |        |    |   |
|               |            |       |        |    |   |
|               |            |       |        |    |   |
|               |            |       |        |    |   |
|               |            |       |        |    |   |
|               |            |       |        |    |   |
|               | <b>⊘</b> ≵ |       |        |    |   |

 検索条件入力画面に遷移します。
 価格データ・検索条件
 検索したい項目を絞り込めます。
 「以下の条件で検索する」ボタンを タップすることで「価格データ」画面へ
 遷移します。 (1) ランドスケープモード

ランドスケープモード時はチャートを拡大して表示します。

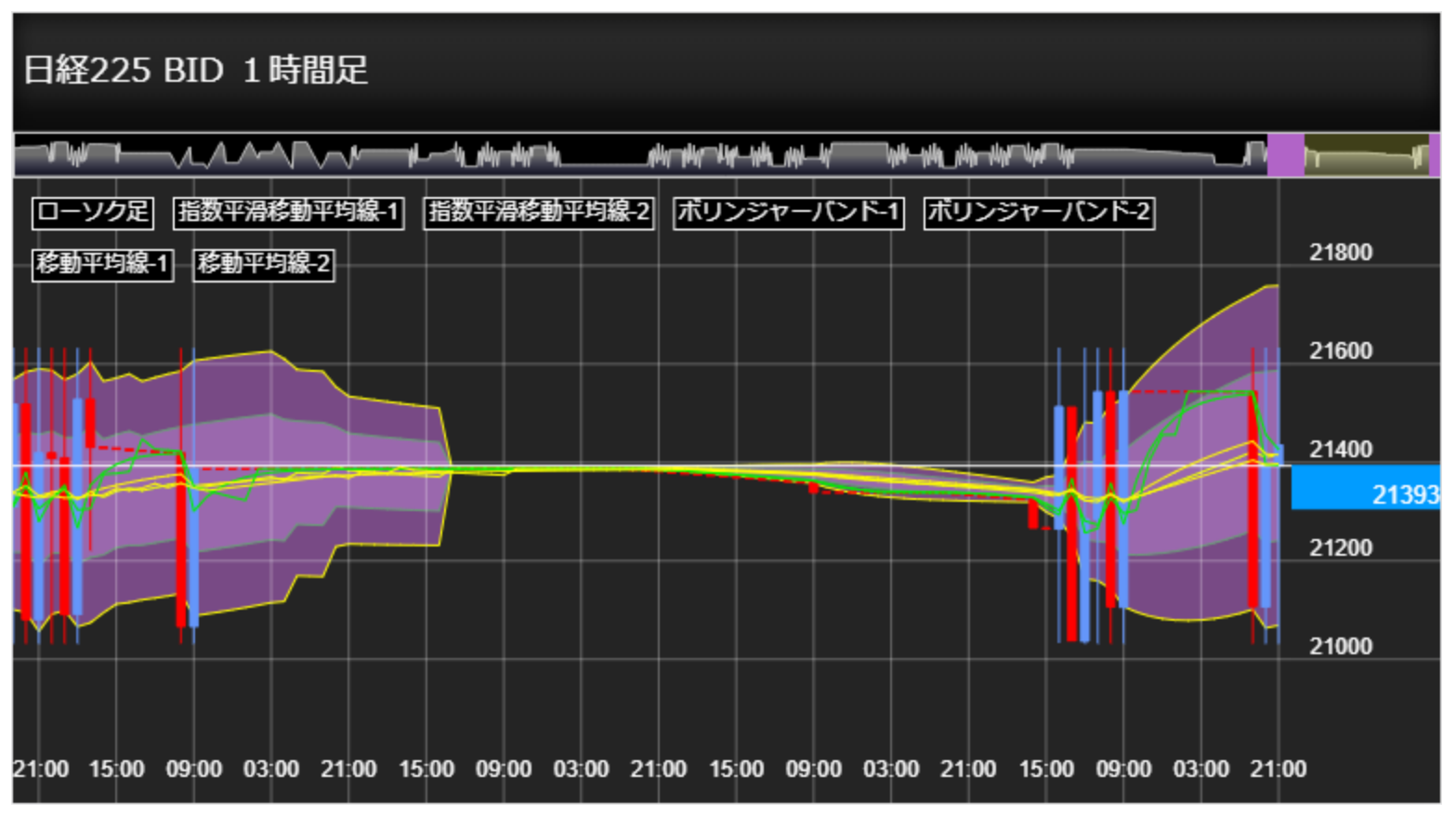

Ⅵ その他機能

(2) スワイプ操作

グローバルメニュー内の画面を表示しているときには横スワイプ操作でのペインの表示の切替を行います。

各ペインからの左右スワイプによる画面遷移ができます。

※iOSは左スワイプのみ表示切替可能となります。

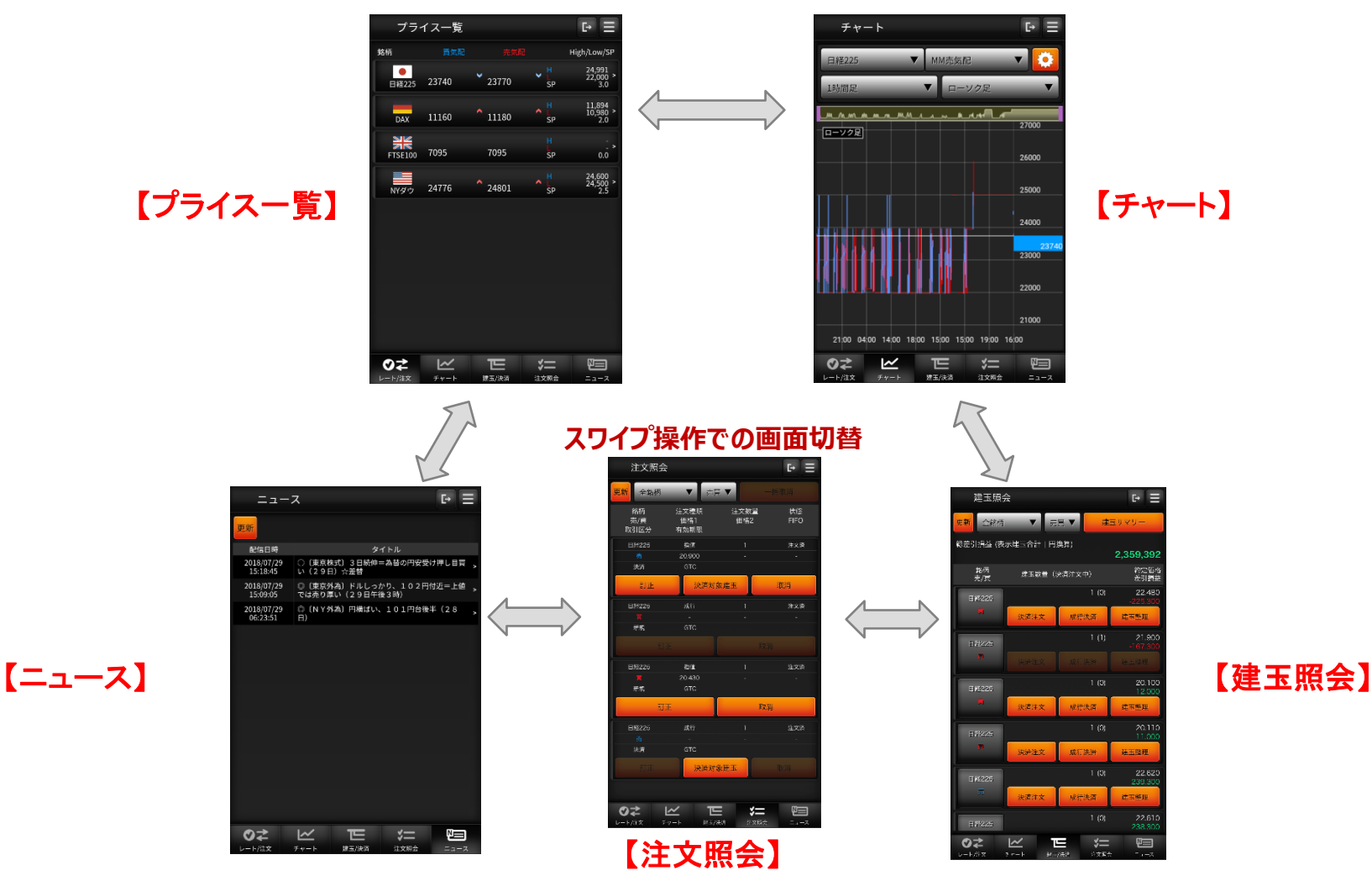

Copyright © Internet Initiative Japan Inc., All rights reserved.

(3) ソフトウェアキーボード

|                         | < 新規/決済注文  |          |         | [• ∃           |
|-------------------------|------------|----------|---------|----------------|
|                         | 銘柄         | 買気配      | 売気配     | High/Low       |
|                         | ●<br>日経225 | 21589    | 21591 L | 21458<br>21195 |
|                         | ストリーミン     | ヴ        |         | •              |
|                         | 取引区分       | 新規       | 決済      | FIFO           |
|                         | 発注可能数量     |          |         |                |
|                         | 注文数量       | -        | 1       | <b>十</b> 枚     |
| ■ 注文確認画面が表示されないことに同意します |            |          |         |                |
|                         | 1 建玉数量     |          |         |                |
|                         | -1         | 6.200 差引 | 指益      | 1,307,600      |
| U                       | 产义数里       |          |         | 1              |
|                         | 1          | 2        | 3       | ×              |
|                         | 4          | 5        | 6       | ×              |
|                         | 7          | 8        | 9       | L              |
|                         | 0          | 00       | C       |                |

入力欄では専用のソフトウェアキーボードが表示されます。 選択した項目の名称①がソフトウェアキーボードに表示され、矢印キーを タップすると対象の項目に反映されます。